# INSTRUKCJA UŻYTKOWNIKA BURSZTYN KF - 03

wersja 2.6

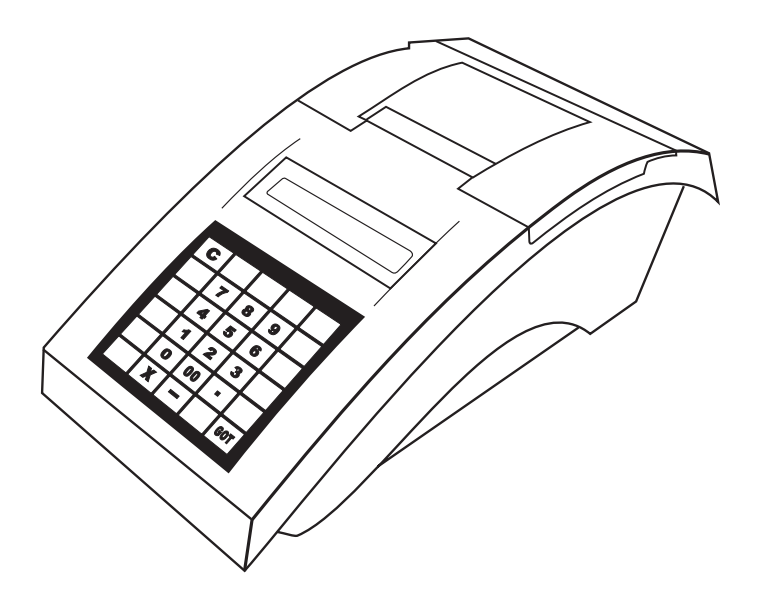

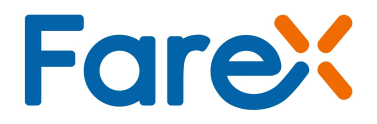

| 1. | Wstęp                 | 4  |
|----|-----------------------|----|
| 2. | Programowanie         | 13 |
| 3. | Sprzedaż              | 28 |
| 4. | Wykonywanie raportów  | 34 |
| 5. | Komunikaty o błędach  | 41 |
| 6. | Instrukcja podstawowa | 46 |

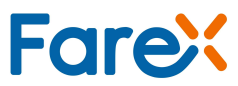

# 1. Wstęp

#### Szanowni Państwo!

Dziękujemy za zakup elektronicznej kasy rejestrującej KF - 03. Przed rozpoczęciem operacji na kasie prosimy o uważne przeczytanie niniejszej instrukcji. Zawiera ona opis podstaw prawnych, wszystkich operacji dostępnych na kasie, sposobów wykonywania raportów oraz programowania kasy. W przypadku wątpliwości prosimy o bezpośredni kontakt z autoryzowanym dealerem, u którego dokonaliście Państwo zakupu lub z Producentem.

#### UWAGA!

Wszelkie dane zawarte w niniejszej instrukcji mają charakter wyłącznie informacyjny i nie stanowią oferty handlowej w rozumieniu Kodeksu Cywilnego.

Firma EDATA Polska Sp. z o.o. zastrzega sobie prawo zmiany danych zawartych w instrukcji bez uprzedzenia.

# 1.2. Pojęcia podstawowe

• Towar

Najmniejsza jednostka sprzedaży, którą jednoznacznie określa nazwa, cena i przynależność do grupy towarowej. W kasie towar określany jest kodem PLU lub kodem kreskowym.

• Grupa towarowa

Jednostka grupująca towary w asortyment – umożliwia sprzedaż z ceną zmienną lub zaprogramowaną, określa zaprogramowane towary dla kodów PLU przyporządkowanych do tej grupy.

• Paragon fiskalny i niefiskalny

Kasa drukuje paragony fiskalne i niefiskalne.

### Wydrukami fiskalnymi są:

- paragon sprzedaży
- raport fiskalny dobowy Z1
- raport fiskalny okresowy, gdy na wydrukach uwidoczniony jest numer unikatowy (12345678) i kod unikatowy (ABC) modułu fiskalnego

### Wydrukami niefiskalnymi są:

• inne wydruki (np. wydruki zaprogramowania, raporty niefiskalne, wpłaty i wypłaty z kasy itp.)

| FAREX              |              |  |  |  |
|--------------------|--------------|--|--|--|
| UL. MATUSZEWSKA 14 |              |  |  |  |
| 03-876 WARSZAWA    |              |  |  |  |
| NIP                | 11-111-11-11 |  |  |  |
|                    |              |  |  |  |
| 29-06-2006         | 000059       |  |  |  |
| PARAGON            | FISKALNY     |  |  |  |
|                    | 1x122,00     |  |  |  |
| WÓDKA              | *122,00 A    |  |  |  |
|                    | 1x1,07       |  |  |  |
| MYDŁO              | *1,07 B      |  |  |  |
|                    | 1x1,00       |  |  |  |
| MARCHEW            | *1,00 C      |  |  |  |
|                    | 1x100,00     |  |  |  |
| NAWÓZ              | *100,00 D    |  |  |  |
|                    |              |  |  |  |
|                    |              |  |  |  |
| KW.OP.A            | *122,00      |  |  |  |
| PTU 22,00%         | *22,54       |  |  |  |
| KW.OP.B            | *1,07        |  |  |  |
| PTU 07,00%         | *0,07        |  |  |  |
| KW.OP.C            | *1,00        |  |  |  |
| PTU 00,00%         | *0,00        |  |  |  |
| KW.ZW.PT.D         | *100,00      |  |  |  |
|                    |              |  |  |  |
| SUMA PLN           |              |  |  |  |
|                    | *224,07      |  |  |  |
| 0002 A             | 16:49        |  |  |  |
| PL ABC             | 12345678     |  |  |  |
| GOTÓWKA F          | PLN *224.07  |  |  |  |
| doromi i           |              |  |  |  |

WYDRUK FISKALNY

| FAREX              |               |  |  |  |  |
|--------------------|---------------|--|--|--|--|
| UL. MATUSZEWSKA 14 |               |  |  |  |  |
| 03-876 W           | ARSZAWA       |  |  |  |  |
| KASA TI            | ESTOWA        |  |  |  |  |
| NIP                | 111-111-11-11 |  |  |  |  |
|                    |               |  |  |  |  |
| 29-06-2006         | 000058        |  |  |  |  |
| #NIEFIS            | KALNY#        |  |  |  |  |
|                    |               |  |  |  |  |
| PC 0001 1          | NAPOJE        |  |  |  |  |
| COLA               | *122,00 A     |  |  |  |  |
| PC 0002 1          | NAPOJE        |  |  |  |  |
| FANTA              | *12,20 A      |  |  |  |  |
| PC 0100 0          | ALKOHOLE      |  |  |  |  |
| WÓDKA              | *122,00 A     |  |  |  |  |
| PC 0200 0          | CHEMIA        |  |  |  |  |
| MYDŁO              | *1,07 B       |  |  |  |  |
|                    |               |  |  |  |  |
|                    |               |  |  |  |  |
| A ADAM 16:55       |               |  |  |  |  |
| #NIEFISKALNY#      |               |  |  |  |  |
|                    |               |  |  |  |  |
| 10245679           |               |  |  |  |  |
| 12070078           |               |  |  |  |  |
|                    |               |  |  |  |  |

WYDRUK NIEFISKALNY

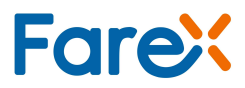

## 1.3. Instrukcja instalacji kasy

### 1.3.1. Wyposażenie standardowe kasy

- instrukcja użytkownika
- książka serwisowa
- zasilacz sieciowy
- przewód do komunikacji z komputerem poprzez RS-232
- szpula nawijająca rolkę kontrolną
- dwie rolki papieru rozruchowego
- płyta CD z oprogramowaniem PLU Manager programowanie kasy oraz PLOMP PLUS FM - odczyt i archiwizacja raportów z pamięci fiskalnej na płycie CD.

### 1.3.2. Wyposażenie dodatkowe kasy

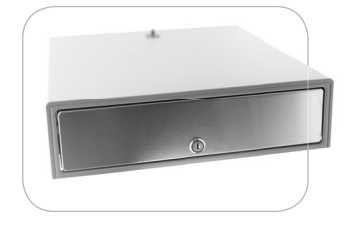

 szuflada kasowa dowolna szuflada zasilana napięciem 24V

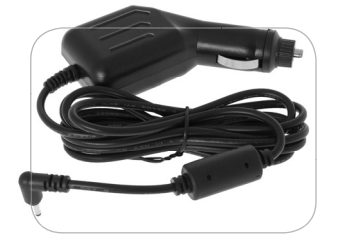

 zasilacz samochodowy zasilacz samochodowy umożliwiający podłączenie do instalacji samochodowej poprzez gniazdo zapalniczki

#### UWAGA!

Zasilacz nie służy do ciągłej pracy tylko do doładowania akumulatora.

### 1.3.3. Uruchomienie kasy

#### UWAGA!

Przed pierwszym uruchomieniem naładować akumulatory.

Pracowanie na rozładowanych akumulatorach może doprowadzić do uszkodzenia kasy.

- po wypakowaniu kasy wyjąć blokady zabezpieczające znajdujące się pod pokrywą drukarki
- podłączyć zasilacz sieciowy
- kasę włączamy przełącznikiem znajdującym się w bocznej części obudowy ustawiając go w pozycji WŁ
- na wyświetlaczu kasy pojawi się 0

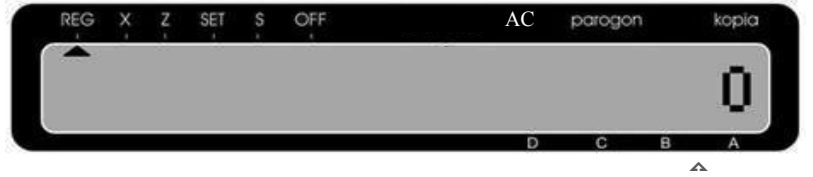

znacznik kasjera

- podajemy nr kasjera (za pomocą klawiatury numerycznej 1 kasjer A, 2 kasjer B, 3 – kasjer C, 4 – kasjer D) i potwierdzamy klawiszem
- na wyświetlaczu kasy pojawi się komunikat "PODAJ HASŁO KASJERA"
- podajemy hasło kasjera "000" (za pomocą klawiatury numerycznej) i potwierdzamy klawiszem GOT

### UWAGA! Standardowe hasto kasjera "O O O" Standardowe hasto kierownika "O O O O".

• na wyświetlaczu kasy pojawi się znacznik kasjera nad literką od A do D w zależności którego kasjera zalogowaliśmy

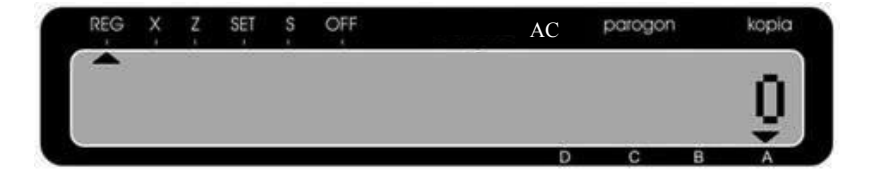

• przyciskiem PRAC ustawiamy kasę w odpowiednim trybie pracy

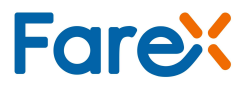

# 1.4. Warunki pracy kasy

- kasa w miejscu pracy nie może być narażona na zbyt silne nasłonecznienie, duże zmiany temperatur oraz wysoką wilgotność powietrza. Niespełnienie tych warunków może spowodować uszkodzenie obudowy lub układów elektronicznych kasy
- po przetransportowaniu kasy należy włączyć ją po co najmniej 20 min. potrzebnych do aklimatyzacji urządzenia w nowych warunkach otoczenia
- chronić kasę przed wilgocią
- obudowę kasy czyścić miękką suchą szmatką bez użycia detergentów i wody
- w czasie drukowania należy poczekać na zakończenie wydruku a następnie odrywać gotowy paragon
- nie należy używać ostrych narzędzi w celu czyszczenia obudowy lub drukarki
- w kasie należy stosować papier termiczny wysokiej jakości (materiały eksploatacyjne gorszej jakości mogą skrócić czas użytkowania drukarki)
- nie należy samemu naprawiać uszkodzonej kasy (po ufiskalnieniu kasa zabezpieczona jest plombą ołowianą i dostęp do wnętrza kasy ma tylko autoryzowany serwis)
- w przypadku nieprawidłowości w działaniu kasy należy wezwać autoryzowany serwis
- w przypadku wykorzystywania kasy jako rezerwowej lub jeśli jest rzadko wykorzystywana zaleca się raz w miesiącu podłączyć kasę pod zasilacz sieciowy w celu naładowania akumulatorów wewnętrznych (czas ładowania min. 24 godziny), kasa powinna być włączona
- w przypadku niestosowania powyższych zaleceń firma EDATA Polska Sp. z o.o. lub jej przedstawiciele nie odpowiadają za wynikłe awarie i nieprawidłowości w działaniu kasy

# 1.5. Opis techniczny i budowa kasy

### 1.5.1. Dane techniczne

| liczba grup towarowych | 8                                 |
|------------------------|-----------------------------------|
| liczba kodów plu       | 3000                              |
| liczba stawek ptu      | 8+1                               |
| liczba kasjerów        | 4                                 |
|                        | raport zaprogramowania kasy       |
|                        | raport kasjerów                   |
|                        | raport kasowy                     |
|                        | raport sprzedaży                  |
|                        | raport PLU X lub Z,               |
|                        | raport dobowy X lub Z             |
|                        | raport fiskalny okresowy          |
| raporty                | raport fiskalny miesięczny        |
|                        | raport fiskalny rozliczeniowy     |
|                        | raport opakowań zwrotnych         |
|                        | raport zaprogramowanych PLU       |
|                        | raport opisów stałych             |
|                        | raport użytkownika                |
|                        | raport grup                       |
|                        | raport stawek PTU                 |
|                        |                                   |
| wyświetlacz            | ciekłokrystaliczny alfanumeryczny |
| drukarka               | WinsPu TP2 termiczna              |
| zasilanie              | zasilacz sieciowy zewnętrzny      |
| akumulator             | 6V (poj. 3,2Ah)                   |
| temperatura pracy      | 0°C do +40°C                      |
| klawiatura             | dotykowa                          |
| złącza                 | waga/PC/skaner, szuflada          |

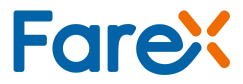

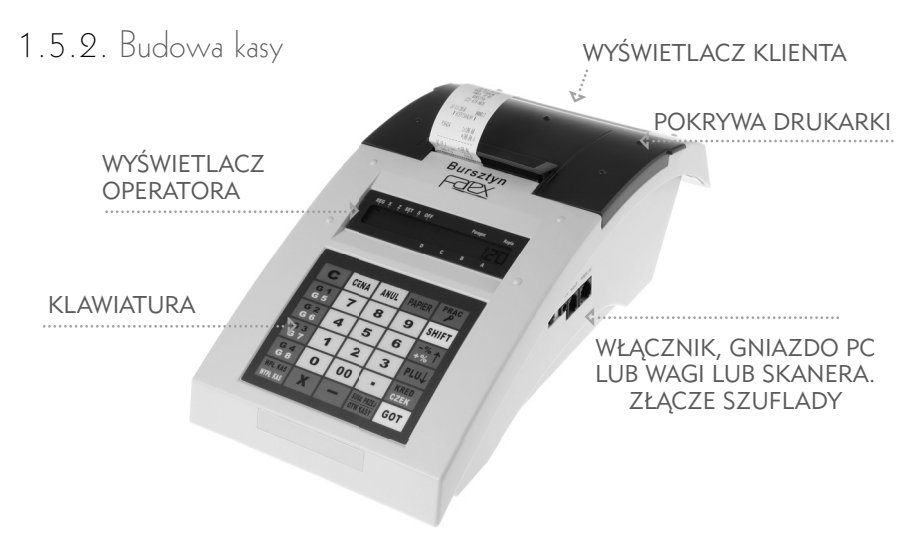

### 1.5.3. Wyświetlacz

znacznik trybu pracy

znacznik zasilania i braku papieru

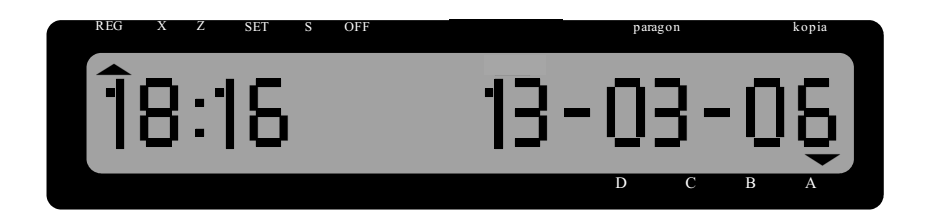

| TRYB PRACY |                                                  |
|------------|--------------------------------------------------|
| REG        | tryb sprzedaży                                   |
| Х          | raporty podglądowe                               |
| Z          | raporty zerujące,<br>raporty z pamięci fiskalnej |
| SET        | tryb programowania                               |
| S          | tryb serwisowy                                   |
| OFF        | wyłączenie kasy                                  |

znacznik kasjerów

| UWAGA!        |                |
|---------------|----------------|
| Do zmiany try | vbu pracy kasy |
| służy klawisz | PRAC           |

# 1.5.4. Klavviatura

| С                   | CENA           | ANUL               | PAPIER                  |                  |
|---------------------|----------------|--------------------|-------------------------|------------------|
| G 1<br>G 5          | SYMBOL<br>7    | ABC<br>8           | Def<br>9                | SHIFT            |
| G 2<br>G 6          | <sup>GHI</sup> | JKL<br>5           | <sup>MNO</sup> <b>6</b> | -%<br>+% ↑       |
| G 3<br>G 7          | PQRS<br>1      | <b>2</b>           | <sup>wxyz</sup>         | PLU ↓            |
| G 4<br>G 8          | SPACJA<br>O    | ACELŃ<br><b>OO</b> | óśżź<br>■               | KARTA<br>PRZELEW |
| WPŁ KAS<br>WYPŁ KAS | X              |                    | PODSUMA<br>SZUFLADA     | GOT              |
|                     |                |                    | VS按键1PL                 | MCR7001P         |

| С                        | Klawisz służy do kasowania zapisu<br>wprowadzonego przed jego zatwi-<br>erdzeniem oraz kasowania stanów<br>błędów w trakcie obsługi kasy                        | -                   | Klawisz rabatu kwotowego                                                   |
|--------------------------|----------------------------------------------------------------------------------------------------|---------------------|----------------------------------------------------------------------------|
| CENA                     | Klawisz zatwierdzenia ceny kodu<br>PLU                                                                                                    | -%↑<br>+%↑          | Klawisz rabatu lub narzutu<br>procentowego                                 |
| ANUL                     | Klawisz umożliwia korektę w obrębie<br>rozpoczętego paragonu (przed jego<br>sfinalizowaniem) oraz umożliwia<br>korektę pojedynczej linii lub całego<br>paragonu | WPŁ KAS<br>WYPŁ KAS | Klawisz wpłaty lub wypłaty<br>gotówki                                      |
| PAPIER                   | Klawisz do przesuwu papieru<br>w drukarce                                                                                                    | SHIFT               | Klawisz do zmiany funkcji<br>podwójnych klawiszy                           |
| PRAC                     | Klawisz wybudzenia kasy z trybu<br>uśpienia, zmiany trybów pracy,<br>oraz logowania kasjerów.                                                                   | PLU↓                | Klawisz zatwierdzający<br>nr kodu PLU                                      |
| G 1<br>G 5<br>G 4<br>G 8 | Klawisze bezpośredniej sprzedaży<br>wg grup towarowych                                                                                                    | KARTA<br>PRZELEW    | Klawisz finalizujący transakcje<br>płatne przelewem lub kartą<br>płatniczą |
| X                        | Klawisz mnożenia zapisów                                                                                                    | PODSUMA<br>SZUFLADA | Klawisz sumy rachunku oraz<br>otwarcia szuflady bez sprzedaży              |
| -                        | Klawisz kropki dziesiętnej                                                                                                    | 00                  | Klawisze numeryczne                                                        |
| GOT                      | Klawisz finalizujący transakcje<br>gotówkowe                                                                                                    | do<br>9             | umożliwiające podawanie<br>ilości,ceny oraz nazwy                          |

# 1.6. Sygnalizacja końca papieru i jego wymiana

W przypadku skończenia się rolki papierowej kasa zgłosi to sygnałem oraz komunikatem na wyświetlaczu [BR. PAP]. Bez papieru kasa blokuje się. W celu odblokowania urządzenia należy zainstalować nową rolkę i skasować klawiszem **C**. Należy stosować rolki o długości 20m – 25m oraz szerokości 28mm

### Sposób postępowanie przy wymianie papieru

 zdejmij pokrywę drukarki oraz zdemontuj zwijak rolki kontrolnej

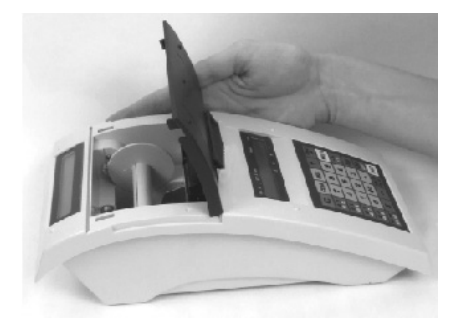

 zamontuj nowe rolki papierowe w odpowiednie miejsce wewnątrz kasy (rolki powinny odwijać się od spodu), a końce rolek przełóż pod wałkami prowadzącymi)

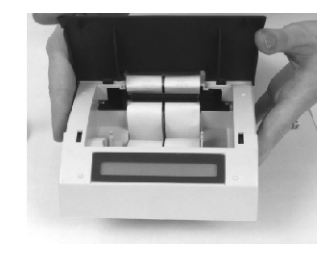

 taśmę kontrolki nawinąć na zwijak kontrolki (sam zwijak należy umieścić w specjalnych prowadnicach)

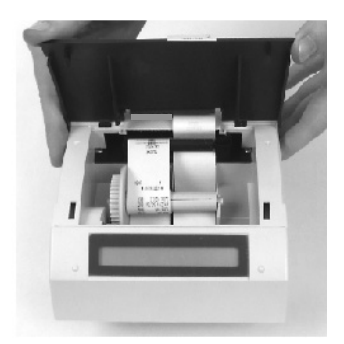

 taśmę paragonu pozostaw bez odrywania i zamontuj pokrywę drukarki

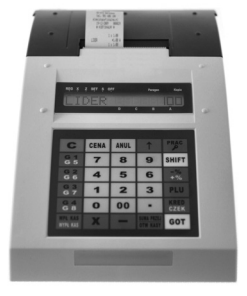

# 2. Programowanie

# 2.1. Programowanie Informacje ogólne

Ta część instrukcji opisuje sposób programowania kasy. Aby wejść do danego trybu naciskać klawisz Prec do momentu aż strzałka na górze wyświetlacza zatrzyma się na znaku SET, potwierdź klawiszem GOT, a następnie wprowadź hasło (0000), zatwierdź klawiszem GOT

UWAGA!

Aby zmienić tryb pracy musisz zalogować kasjera podając jego numer potwierdzony klawiszem Prac

W tej pozycji użytkownik może programować następujące parametry kasy:

| • czas                                                 | <ul> <li>raport zaprogramowania</li> </ul>            |
|--------------------------------------------------------|-------------------------------------------------------|
| • upust %                                              | <ul> <li>hasło kierownika</li> </ul>                  |
| • narzut %                                             | <ul> <li>kontrast wydruku</li> </ul>                  |
| • nagłówek                                             | <ul> <li>typ wagi (współpracującej z kasą)</li> </ul> |
| • grupy towarowe                                       | • opakowania zwrotne                                  |
| • kody PLU                                             | • zmiana waluty                                       |
| • raport PLU                                           | • nazwa waluty                                        |
| <ul> <li>stan magazynu (przyjęcia)</li> </ul>          | <ul> <li>przelicznik waluty</li> </ul>                |
| <ul> <li>system-parametry</li> </ul>                   | • zmiana waluty 2                                     |
| • kasjerzy                                             | <ul> <li>przelicznik waluty 2</li> </ul>              |
| • stawki VAT                                           | <ul> <li>raport użytkownika</li> </ul>                |
| • numer kasy                                           | • usuwanie PLU                                        |
| <ul> <li>format kodu kreskowego (współpraca</li> </ul> | <ul> <li>szybkie klawisze</li> </ul>                  |

z wagami etykietującymi)

# 2.2. Programowanie tekstu

Ta część programowania dotyczy nazw grup towarowych, kodów PLU, kasjerów oraz nagłówka.

Wprowadzanie znaku odbywa się na zasadzie wcisnięcia klawisza z zestawem znaków odpowiednią ilość razy.

Spacja jest dostępna pod klawiszem 0, małe litery można wpisać naciskając SHIFT, aby powrócić do wpisywania dużych liter należy ponownie wcisnąć klawisz SHIFT.

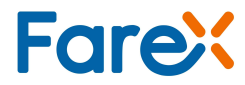

Przykład: Wybór litery A następuje po wciśnięciu klawisza

litery B po wciśnięciu klawisza

Kasowanie poprzedniego znaku odbywa się za pomocą klawisza Jeżeli dany znak ma zostać pogrubiony przed jego zatwierdzeniem wciśnij klawisz Zakończenie programowania nazwy następuje po wciśnięciu klawisza

8

8

8

### 2.3. Programowanie czasu

- Klawiszem <sup>-</sup>→<sup>\*</sup>↑ lub <sup>PLU↓</sup> wybieramy funkcję ustawienia czasu [na wyświetlaczu kasy powinien pojawić się napis CZAS]
- Wejście do funkcji dostępne po naciśnięciu klawisza GOT
- Na wyświetlaczu pojawia się napis [WPROWADŹ CZAS]
- Z klawiatury numerycznej podajemy aktualny czas w formacie [GGMM] i zatwierdzamy klawiszem **GOT**
- Kasa drukuje paragon zmiany czasu

FAREX UL. MATUSZEWSKA 14 03-876 WARSZAWA K ASA TESTOWA NI P 111-111-11 29-06-2006 000045 #NIEFISKALNY# 16:55 A ADAM 16:55 #NIEFISKALNY# 12345678

#### UWAGA!

Zmiana czasu może nastąpić po wykonaniu raportu dobowego fiskalnego i nie może przekroczyć zakresu 59 minut.

# 2.4. Usuwanie PLU

Funkcja przydatna przy zmianie całej bazy towarów.

- Wybierz funkcję USUŃ PLU i zatwierdź klawiszem GOT
- Za pomocą klawiszy \*\*\* i PLU↓ wybierz zakres kasowania lub wszystkie:
   PLU OD DO wpisujemy zakres usuwanych PLU ciągiem, format [XXXXYYYY] gdzie X oznacza początek zakresu PLU a Y koniec
   WSZYSTKIE kasowanie całej bazy towarowej
- Zatwierdź klawiszem GOT
- Jeśli wybrałeś WSZYSTKIE, potwierdź jeszcze raz CZY USUNĄĆ CAŁĄ BAZĘ TOWAROWĄ (1– TAK) i wciśnij klawisz GOT

# 2.5. Kontrast

Funkcja dostępna w menu SET. Umożliwia dopasowanie intensywności wydruku do potrzeb klienta (jednocześnie zmienia sie prędkość drukowania).

- Klawiszem <sup>-</sup><sup>\*</sup>/<sub>%</sub>↑ lub <sup>PLU↓</sup> wybieramy funkcję [KONTRAST]
- Wejście do funkcji dostępne po naciśnięciu klawisza GOT
- Na wyświetlaczu kasy powinien pojawić się komunikat [WPROWADŹ (1~9)]
- Podajemy rodzaj nowej intensywności druku z zakresu 1 do 9 i potwierdzamy klawiszem GOT

#### UWAGA!

Domyślne ustawienie kontrastu wydruku = 1. Dla ustawienia kontrastu wydruku = 1 prędkość wydruku jest najszybsza.

## 2.6. Programowanie funkcji opakowania zwrotne

- Klawiszem <sup>™</sup>/<sub>\*</sub>↑ lub <sup>PLU↓</sup> wybieramy funkcję opakowań zwrotnych [OPAK.ZWR]
- Na wyświetlaczu kasy powinien pojawić się komunikat [NR.OPAK.ZWRT. 0~100]
- Podajemy numer opakowania i potwierdzamy klawiszem GOT
- Na wyświetlaczu kasy powinien pojawić się komunikat [CENA OPAK.]
- Podajemy cenę opakowania i potwierdzamy klawiszem GOT

#### UWAGA!

Pamiętaj o podaniu numeru opakowania zwrotnego podczas programowania PLU. W przeciwnym razie funkcja sprzedaży opakowań zwrotnych będzie nieaktywna.

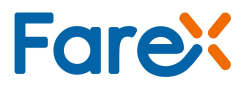

# 2.7. Programowanie PLU

Ustawienia PLU można zaprogramować z komputera osobistego lub wprowadzić bezpośrednio z klawiatury.

Wprowadzenie danych odbywa się według poniższej procedury:

- Klawiszem <sup>-</sup><sup>%</sup>↑ lub <sup>PLU↓</sup> wybierz opcję PLU
- Wcisnij **Got**
- Podaj numer PLU [NR. PLU (1~3000)]
   Podajemy numer programowanego PLU i potwierdzamy klawiszem GOT

#### UWAGA!

Numer kolejnego programowania nie jest nr PLU (służy tylko do ewidencjonowania). Faktyczny nr PLU (lub kod kreskowy) podajemy w kolejnym kroku.

Na wyświetlaczu kasy powinien pojawić się komunikat [NR. KODU]

- Podajemy numer KODU (PLU lub KRESKOWEGO) i potwierdzamy klawiszem GOT
- Na wyświetlaczu kasy powinien pojawić się komunikat [OPAK ZWR. (0~100)]
- Podajemy numer opakowania zwrotnego lub przechodzimy dalej klawiszem GOT
- Na wyświetlaczu kasy powinien pojawić się komunikat [ILOŚĆ]
- Podajemy ilość posiadanego towaru dla programowanego PLU i potwierdzamy klawiszem (gospodarka magazynowa) GOT
- Na wyświetlaczu kasy powinien pojawić się komunikat [CENA PLU]
- Podajemy cenę PLU i potwierdzamy klawiszem **GOT** . Maksymalna cena wynosi 999999,99.
- Na wyświetlaczu kasy powinien pojawić się komunikat [NAZWA PLU]

Nazwę PLU wprowadzamy wg procedury omówionej w rozdziale 2.2

- Na wyświetlaczu kasy powinien pojawić się komunikat [NR. GRUPY]
- Podajemy numer grupy, do której przyporządkowane zostanie PLU i potwierdzamy klawiszem **GOT**

#### UWAGA!

Kod towaru przypisany do danej grupy towarowej przejmuje od niej zaprogramowaną stawkę VAT

 Przystępujemy do programowania kolejnego kodu lub kończymy procedurę klawiszem C

Po zakończeniu ustawień system nie drukuje wprowadzonych danych. Jeśli chce się sprawdzić czy wprowadzone dane są poprawne, można to zrobić wywołując funkcję [RAPORT PLU] w trybie SET

# 2.8. Programowanie grup towarowych

Ta funkcja umożliwia wprowadzanie danych dotyczących grup towarowych, tj. stawka podatku; cena jednostkowa oraz nazwa.

Wprowadzenie danych odbywa się według poniższej procedury:

- Klawiszem The PLU wybieramy funkcję ustawień dla grupy [na wyświetlaczu kasy powinien się pojawić napis *GRUPY*]
- Wejście do funkcji dostępne po naciśnięciu klawisza GOT
- Na wyświetlaczu kasy powinien pojawić się komunikat [GRUPA? (1-8)]
- Podajemy nr kolejnej grupy towarowej, którą chcemy zaprogramować (1-8) i potwierdzamy klawiszem GOT
- Na wyświetlaczu kasy powinien pojawić się komunikat [CENA GRUPY]
- Należy wprowadzić cenę i zatwierdzić klawiszem GOT
- Następnie należy wprowadzić nazwę grupy (Opis w rozdziale 2.2) i zatwierdzić klawi szem **GOT**
- Na wyświetlaczu kasy powinien pojawić się komunikat [PTU?(1~9)] (1-A, 2-B,3-C itd.)
- Podajemy numer stawki VAT i potwierdzamy klawiszem GOT

#### UWAGA!

Programowanie grupy jest możliwe tylko w przypadku wyzerowania dobowego licznika paragonów fiskalnych (po wykonaniu raportu dobowego Z). Grupa musi być przypisana do aktywnej stawki VAT. Grupa połączona z nie zaprogramowaną stawką VAT nie będzie możliwa do sprzedania.

#### Przykład:

Jeżeli wprowadzimy zmianę np.

| Numer          | 1      |
|----------------|--------|
| Nazwa          | MASŁO  |
| Stawka podatku | 1 (A)  |
| Cena           | 122,00 |

I zmienimy na:

| Numer          | 1   |     |
|----------------|-----|-----|
| Nazwa          | MLE | KO  |
| Stawka podatku | 2   | (B) |
| Cena           | 122 | ,00 |

#### UWAGA!

Jeżeli dokonamy zmiany (Stawki PTU) w grupie wszystkie podległe tej grupie PLU także ulegną zmianie, co zostanie uwzględnione w liczbie zmian.

To po wyjściu z trybu programowania otrzymamy informację o zmianie grup towarowych.

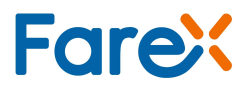

# 2.9. Programowanie stawki podatku PTU

- Klawiszem \*\*\* lub PLU wybieramy funkcję ustawień dla stawek podatku [na wyświetlaczu kasy powinien się pojawić napis STAWKI PTU]
- Wejście do funkcji dostępne po naciśnięciu klawisza GOT
- Na wyświetlaczu kasy powinien pojawić się komunikat [STAWKA ZWOL. (1~9)]
- Podajemy na której pozycji zostanie przyporządkowana stawka zwolniona (od 1 do 9 czyli rodzaj PTU od A do I – najkorzystniej ustawić 9) i potwierdzamy klawiszem GOT
- Na wyświetlaczu kasy powinien pojawić się komunikat [STAWKI PTU (CIĄGIEM)]
- Wprowadzamy stawki jedna za drugą w następującym formacie:

2200 dla 22% 0700 dla 7% 0000 dla 0% 0300 dla 3% 9999 dla nieaktywna

- Dla standardowych stawek VAT ciąg cyfr będzie miał następujący format 2200 0700 0000 0300 9999 9999 9999 9999
- Zaprogramowany ciąg potwierdzamy klawiszem GOT

#### UWAGA!

Stawki VAT można zmieniać tylko po wykonaniu raportu dobowego fiskalnego.

### 2.10. Programowanie hasła kierownika

- Klawiszem <sup>-%</sup>/<sub>-%</sub>↑ lub PLU↓ wybieramy funkcję programowania kierownika
- Na wyświetlaczu kasy powinien się pojawić napis [HASŁA]
- Wejście do funkcji dostępne po naciśnięciu klawisza GOT
- Na wyświetlaczu kasy powinien pojawić się komunikat [WPROWADŹ STARE HASŁO]
- Wprowadź stare hasło kasjera (0000) i potwierdź klawiszem GOT
- Na wyświetlaczu pojawi się komunikat [WPROWADŹ NOWE HASŁO]
- Wprowadź nowe hasło i potwierdź klawiszem GOT
- Potwierdź nowe hasło, gdy na wyświetlaczu pojawi się komunikat [POTWIERDŹ NOWE HASŁO] i wciśnij klawisz GOT

# 2.11. Programowanie raportu użytkownika

Po wybraniu tej opcji kasa poprosi o wprowadzenie kodu programującego raport użytkownika.

Kod składa się z 6 cyfr (możliwe wartości od 0 – 6) przy czym każda cyfra oznacza pozycję raportu w kolejności wydruku (cyfry nie mogą się powtarzać za wyjątkiem "0" – które wyklucza raport z raportu użytkownika).

Lista raportów:

- 1. Podglądowy
- 2. Grup
- 3. Kasowy
- 4. Kasjerów
- 5. Sprzedaży
- 6. Opakowań zwrotnych.

Przykład zaprogramowania raportu użytkownika drukującego w kolejności: Raport Grup > Raport Kasjerów > Raport Sprzedaży > Raport Poglądowy. KOD: 410230

### 2.12. Programowanie rodzaju kodu kreskowego

Poniższa funkcja umożliwia zaprogramowanie nietypowego formatu kodu kreskowego (tzw. wewnętrzny kod kreskowy – wykorzystywany wszędzie tam gdzie stosowane są własne kody kreskowe).

- Klawiszem <sup>\*</sup>⁄<sub>\*</sub>↑ lub <sup>PLU↓</sup> wybieramy funkcję ustawienia kodu kreskowego [na wyświetlaczu kasy powinien pojawić się komunikat KOD KRESK.]
- Wejście do funkcji dostępne po naciśnięciu klawisza GOT
- Na wyświetlaczu kasy powinien pojawić się komunikat [POCZĄTEK KODU (20-29)]
- Podajemy cyfry z zakresu 20-29 tzw. prefiks (patrz AD1 i AD2 w tabeli) i potwierdzamy klawiszem **GOT**
- Na wyświetlaczu kasy powinien pojawić się komunikat [SYMB.KODU (0-36)]
- Wprowadzamy cyfry z zakresu 0-36 (patrz NR w tabeli) i potwierdzamy klawiszem **GOT**

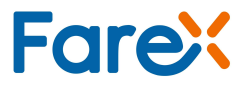

| Nr | AD1 | AD2 | Kod towaru | Format masy |
|----|-----|-----|------------|-------------|
| 0  | 2   | Х   | С          | QQQQQQQQ    |
| 1  | 2   | Х   | С          | QQQQQQQQ.Q  |
| 2  | 2   | Х   | С          | QQQQQ.QQ.QQ |
| 3  | 2   | Х   | С          | QQQQQQ.QQQ  |
| 4  | 2   | Х   | CC         | QQQQQQQ     |
| 5  | 2   | Х   | CC         | QQQQQQQ.Q   |
| 6  | 2   | Х   | CC         | QQQQQQ.QQ   |
| 7  | 2   | Х   | CC         | QQQQQ.QQQ   |
| 8  | 2   | Х   | CCC        | QQQQQQQ     |
| 9  | 2   | Х   | CCC        | QQQQQQ.Q    |
| 10 | 2   | Х   | CCC        | QQQQQ.QQ    |
| 11 | 2   | Х   | CCC        | QQQQ.QQQ    |
| 12 | 2   | Х   | CCCC       | QQQQQQ      |
| 13 | 2   | Х   | CCCC       | QQQQQ.Q     |
| 14 | 2   | Х   | CCCC       | QQQQ.QQ     |
| 15 | 2   | Х   | CCCC       | QQQ.QQQ     |
| 16 | 2   | Х   | CCCCC      | QQQQQ       |
| 17 | 2   | Х   | CCCCC      | QQQQ.Q      |
| 18 | 2   | Х   | CCCCC      | QQQ.QQ      |
| 19 | 2   | Х   | CCCCC      | QQ.QQQ      |
| 20 | 2   | Х   | CCCCCC     | QQQQ        |
| 21 | 2   | Х   | CCCCCC     | QQQ.Q       |
| 22 | 2   | Х   | CCCCCC     | QQ.QQ       |
| 23 | 2   | Х   | CCCCCC     | Q.QQQ       |
| 24 | 2   | Х   | CCCCCCC    | QQQ         |
| 25 | 2   | Х   | CCCCCCC    | QQ.Q        |
| 26 | 2   | Х   | CCCCCCC    | Q.QQ        |
| 27 | 2   | Х   | CCCCCCC    | 0.QQQ       |
| 28 | 2   | Х   | CCCCCCCC   | QQ          |
| 29 | 2   | Х   | CCCCCCCC   | Q.Q         |
| 30 | 2   | Х   | CCCCCCC    | 0.QQ        |
| 31 | 2   | Х   | CCCCCCCC   | 0.0QQ       |
| 32 | 2   | Х   | CCCCCCCC   | Q           |
| 33 | 2   | Х   | CCCCCCCC   | 0.Q         |
| 34 | 2   | Х   | CCCCCCCC   | 0.0Q        |
| 35 | 2   | Х   | CCCCCCCC   | 0.00Q       |
| 36 | 2   | Х   | CCCCCCCCCC |             |

# 2.13. Programowanie hasła kasjera

Programowanie nazwy dostępne po wykonaniu raportu dobowego.

- Klawiszem <sup>\*</sup>→<sup>\*</sup>↑ lub <sup>PLU↓</sup> wybieramy funkcję programowania kasjerów
- [na wyświetlaczu kasy powinien się pojawić napis KASJERZY]
- Wejście do funkcji dostępne po naciśnięciu klawisza GOT
- Na wyświetlaczu kasy powinien pojawić się komunikat [NR.KASJERA (1~4)]
- Podajemy numer kasjera, dla którego będzie programowane hasło i potwierdzamy klawiszem **GOT**
- Na wyświetlaczu kasy powinien pojawić się komunikat [WPROWADŹ HASŁO]
- Wprowadzamy hasło kasjera.
- Pojawi się komuniakt [NAZWA]. Po zmianie hasła możemy dodać nazwę kasjera (nazwę należy nadać zgodnie z zasadami opisanymi w punkcie 2.2)
- Po zakończeniu potwierdzamy klawiszem GOT
- Przystępujemy do programowania kolejnego hasła lub kończymy procedurę.

### 2.14. Raport PLU

- Klawiszem <sup>\*</sup>/<sub>\*</sub><sup>\*</sup> lub PLU↓ wybieramy funkcję raportu dla kodów [na wyświetlaczu kasy powinien się pojawić napis [RAPORT PLU]
- Wejście do funkcji dostępne po naciśnięciu klawiszem GOT
- Na wyświetlaczu kasy powinien pojawić się komunikat [WPR. NR. "od do"] (Wprowadzenie zakresu raportu zaprogramowanych PLU)
- Podajemy zakres PLU w formie 8 cyfr (cztery cyfry dla kodu pierwszego oraz cztery cyfry dla kodu ostatniego z zakresu) oraz potwierdzamy klawiszem **GOT**

# 2.15. Magazyn

Opcja dostępna po ustawieniu parametru systemowego 15 na wartość 1 (rozdział 2.17.)

- Klawiszem <sup>\*</sup><sup>\*</sup> lub <sup>PLU↓</sup> wybieramy funkcję ustawień magazynu dla kodów [na wyświetlaczu kasy powinien się pojawić napis MAGAZYN]
- Wejście do funkcji dostępne po naciśnięciu klawiszem GOT
- Na wyświetlaczu pojawi się komunikat: [WYDAJ Z MAGAZYNU]
- Naciśnięcie przycisku PLU↓ spowoduje zmianę trybu na [PRZYMIJ DO MAGAZYNU] wybrany tryb zatwierdzamy klawiszem GOT
- Na wyświetlaczu kasy powinien pojawić się komunikat [KOD PLU]
- Podajemy numer odnośnego PLU, dla którego wprowadzona będzie nowa ilość towaru i potwierdzamy klawiszem GOT
- Na wyświetlaczu kasy powinien pojawić się komunikat [/LOŚĆ]
- Podajemy ilość przyjmowanego / wydawanego na magazyn towaru i potwierdzamy klawiszem GOT
- Kasa wydrukuje potwierdzenie przyjęcia towaru

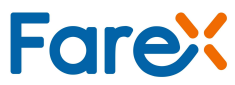

# 2.16. Programowanie nagłówka

Ta funkcja umożliwia wprowadzenie informacji drukowanych w nagłówku każdego paragonu.

Do dyspozycji mamy 5 linii po 24 znaki każda. Wprowadzenie nagłówka odbywa się wg poniższej procedury

- Klawiszem \*\*\* lub PLU↓ wybieramy funkcję wprowadzenia nagłówka [na wyświetlaczu kasy powinien się pojawić napis NAGŁÓWEK]
- Wejście do funkcji dostępne po naciśnięciu klawisza GOT
- Na wyświetlaczu kasy powinien pojawić się komunikat [LINIA? (1-5)]
- Podajemy nr kolejny linii, którą chcemy zaprogramować (klawisze numeryczne) i potwierdzamy klawiszem **GOT**
- Tekst linii wprowadzamy na zasadach opisanych w rozdziale (2.2) W przypadku pomyłki używamy klwisza lub wycofujemy się z programowania całej linii klawiszem c i zaczynamy programowanie od początku
- Jeżeli treść wprowadzana w danej linii jest poprawna potwierdzamy klawiszem **GOT**
- Przechodzimy do programowania kolejnej linii nagłówka wg powyższej zasady

### 2.17. Programowanie parametrów systemu

Funkcja to pozwala na optymalne działanie kasy pod względem wybranych parametrów. Do dyspozycji mamy 19 parametrów, które odpowiednio sparametryzują działanie urządzenia. Poniższa tabela przedstawia możliwości programowania systemu.

Wprowadzenie ustawień odbywa się według poniższej procedury:

- Klawiszem <sup>-</sup>/<sub>+%</sub> lub PLU↓ wybieramy funkcję ustawień parametrów systemu [na wyświetlaczu kasy powinien się pojawić napis SYSTEM]
- Wejście do funkcji dostępne po naciśnięciu klawisza GOT
- Na wyświetlaczu kasy powinien pojawić się komunikat [PARAMETR]
- Podajemy cyfry określające parametr i oraz następnie jego stan (0 lub 1) i potwierdź klawiszem [GOT]
   Przykład: Włączenie parametru 16- wpisz 161

| Nr<br>parametru | Opis opcji                                                                      | St                       | an                |
|-----------------|---------------------------------------------------------------------------------|--------------------------|-------------------|
| 1               | Drukowanie przy wciśniętym klawiszu SUMA<br>PRZEJŚCIOWA                         | Włącz 0                  | Wyłącz 1          |
| 2               | Współpraca z wagą                                                               | Włącz 0                  | Wyłącz 1          |
| 3               | Drukowanie wartości zerowych w raportach                                        | Wyłącz 1                 | Włącz 0           |
| 4               | Obowiązkowe przyjęcie wpłaty od klienta                                         | Wyłącz 0                 | Włącz 1           |
| 5               | Automatyczne zerowanie Raportu KASOWY                                           | Włącz 0                  | Wyłącz 1          |
| 6               | Automatyczne zerowanie Raportu KASJERÓW                                         | Włącz 0                  | Wyłącz 1          |
| 7               | Automatyczne zerowanie Raportu SPRZEDAŻY                                        | Włącz 0                  | Wyłącz 1          |
| 8               | Ostrzeżenie o niskim stanie naładowania<br>baterii                              | Włącz 0                  | Wyłącz 1          |
| 9               | Blokada sprzedaży i przymus wykonania rapor-<br>tu dobowego po zakończeniu doby | Włącz 0                  | Wyłącz 1          |
| 10              | Wprowadzanie CENY bez groszy                                                    | Wyłącz 0                 | Włącz 1           |
| 11              | Podgląd i zatwierdzenie towaru podczas<br>sprzedaży                             | Wyłącz 0                 | Włącz 1           |
| 12              | Dodatkowa kontrola aktualnej daty                                               | Przed.rozp<br>sprzedaż 0 | Po<br>włączeniu 1 |
| 13              | Konieczny raport dobowy przed dodaniem<br>nowego PLU                            | Włącz 0                  | Wyłącz 1          |
| 14              | Hasło kierownika                                                                | Włącz 0                  | Wyłącz 1          |
| 15              | Funkcja magazynu                                                                | Wyłącz 0                 | Włącz 1           |
| 16              | Automatyczne logowanie kasjera                                                  | Wyłącz 0                 | Włącz 1           |
| 17              | Cena otwarta                                                                    | Wyłącz 1                 | Włącz 0           |
| 18              | Ekonomiczny wydruku paragonów                                                   | Wyłącz 0                 | Włącz 1           |
| 19              | Informacja o przeliczniku waluty                                                | Włącz 1                  | Wyłącz 0          |
| 21              | Tryb oszczędzania akumulatora                                                   | Włącz 1                  | Wyłącz 0          |
| 22              | Przymus podsumowania paragonu                                                   | Włącz 1                  | Wyłącz 0          |
| 23              | Skróty do funkcji (G1-G8)                                                       | Włącz 0                  | Wyłącz 1          |
| 24              | Dźwięk klawiatury                                                               | Włącz 0                  | Wyłącz 1          |
| 25              | Podświetlenie wyświetlacza<br>Ustawienie wyłącznie przez PLU Manager            | Wyłącz 1                 | Włącz 0           |

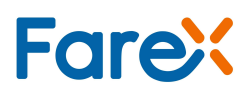

# 2.18. Programowanie rabatu (– %)

- Klawiszem \*\*\* lub PLU↓ wybieramy funkcję ustawienia stawki upustu
  [na wyświetlaczu kasy powinien się pojawić napis %
  RABAT]
- Wejście do funkcji dostępne po naciśnięciu klawisza **GOT**
- Na wyświetlaczu kasy powinien pojawić się komunikat [PODAJ (0 – 9999)]
- Aby ustawić zakres wymaganej stopy procentowej podajemy 4 cyfry *Przykład*:
- wprowadzanie upustu 3% wprowadzamy (0300)
- Zatwierdzenie po wciśnięciu klawisza GOT
- Kasa drukuje paragon programowania upustu

### 2.19. Programowanie dopłaty (+ %)

- Wejście do funkcji dostępne po naciśnięciu klawisza GOT
- Na wyświetlaczu kasy powinien pojawić się komunikat [PODAJ (0 9999)]
- Aby ustawić zakres wymaganej stopy procentowej podajemy 4 cyfry *Przykład:*
- wprowadzanie dopłaty 3% wprowadzamy (0300)
- Zatwierdzenie po wciśnięciu klawisza GOT
- Kasa drukuje paragon programowania narzutu

| FAREX              |                     |                    |  |
|--------------------|---------------------|--------------------|--|
| UL. MATUSZEWSKA 14 |                     |                    |  |
| 03-876 WARSZAWA    |                     |                    |  |
| KASA TESTOWA       |                     |                    |  |
| NIP                | 111-111-11-11       |                    |  |
|                    |                     |                    |  |
| 29-06-20           | 06                  | 000055             |  |
| #N                 | IEFISKAL            | NY#                |  |
|                    |                     |                    |  |
| UPUST %            |                     | 3,00%-             |  |
|                    |                     |                    |  |
|                    |                     |                    |  |
| А                  |                     | 17:00              |  |
| А                  |                     | 17:00              |  |
| A<br>#N            | IEFISKAI            | 17:00<br>LNY#      |  |
| A<br>#N            | IEFISKAI            | 17:00<br>LNY#      |  |
| A<br>#N            | iefiskai<br>1234567 | 17:00<br>LNY#<br>8 |  |

# 2.20. Zmiana waluty

Uwaga: Walutę można zmienić na walutę zapisaną jako waluta 1.

Kasa umożliwia przejście na walutę EURO lub dowolnie wpisaną w wyznaczonym dniu o wyznaczonej godzinie. Uruchomienie funkcji wymaga zrobienia raportu dobowego

- Z Menu wybieramy pozycję [ZMIANA WALUTY] i potwierdzamy klawiszem GOT
- Na wyświetlaczu pojawi się WPISZ DATE ZMIANY WALUTY (DDMMRRRR)
- Należy wprowadzić datę przejścia na EURO lub inną walutę
- Zatwierdzamy klawiszem GOT
- Na wyświetlaczu pojawi się [WPISZ CZAS ZMIANY WALUTY (GGMM)] należy wprowadzić godzinę przejścia na EURO lub inną walutę
- Zatwierdzamy klawiszem GOT
- Na wyświetlaczu pojawia się [ZMIENIĆ CENY PLU W RELACJI 1PLN = PRZELICZNIK: 1-TAK 0-NIE ?]
- Wybieramy odpowiednią wartość i zatwierdzamy klawiszem GOT
- Jeżeli kasa przejdzie do zaprogramowanej daty oraz czasu na wyświetlaczu pojawi się komunikat [ZMIANA WALUTY NA .... 1-TAK/0-NIE?]
- Wybieramy odpowiednią wartość i zatwierdzamy klawiszem GOT
- Po zatwierdzeniu zmiany zastanie wydrukowany raport dobowy oraz mogą zostać przeliczone ceny w bazie towarowej.

#### UWAGA!

Funkcja ta uruchamia się automatycznie po wykonaniu raportu dobowego lub po włączeniu kasy. Jeżeli raport dobowy był wykonany przed zadaną godziną i kasa jest włączona funkcja uruchomi się w zaprogramowanej dacie i godzinie.

Walutę ewidencyjną można zmienić maksymalnie 10 razy, walutę dodatkową można zmieniać bez ograniczeń.

Podczas tej zmiany brane są dane z waluty 1. Po zmianie waluty trzeba ponownie ustawić waluty oraz przeliczniki.

### 2.21. Nazwa waluty

Uwaga: Jeżeli nazwa waluty jest taka sama jak nazwa waluty ewidencyjnej, lub taka sama jak nazwa waluty 2, kasa wyświetli błąd.

- Z Menu wybieramy pozycję [NAZWA WALUTY], potwierdzamy klawiszem GOT
- Na wyświetlaczu pojawi się PODAJ NAZWE WALUTY
- Należy wprowadzić trzy literowy kod odpowiadający danej walucie.
- Zatwierdzamy klawiszem GOT .

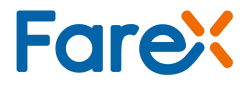

# 999 Przelicznik waluty

Funkcja ta umożliwia płatności w trzech walutach jednocześnie w zależności od ustawionego przelicznika walut. Jednocześnie możemy ustalić kierunek przeliczania walut. Możemy ustawić przelicznik gdzie podamy np: 1 PLN = 0.3123456 EUR lub możemy podać przelicznik np: 1 EUR = 3.123456 PLN

- Z Menu wybieramy pozycję [PRZELICZNIK WALUTY] i potwierdzamy klawiszem GOT
- Na wyświetlaczu kasy pojawi się komunikat np.: [1 PLN=] [1 EUR=]
- Z Menu wybieramy interesującą nas pozycję do przeliczania wciskając klawisz GOT
- Podajemy wartość (format kwoty np. 4,1234567) i potwierdzamy klawiszem GOT
- Kasa drukuje paragon z programowania i automatycznie wraca do Menu Głównego Programowania

## 2.23. Nazwa waluty2

Uwaga: Jeżeli nazwa waluty jest taka sama jak nazwa waluty ewidencyjnej, lub taka sama jak nazwa waluty 1, kasa wyświetli bład.

- Z Menu wybieramy pozycje [NAZWA WALUTY] i potwierdzamy klawiszem GOT
- Na wyświetlaczu pojawi się PODAJ NAZWE WALUTY
- Należy wprowadzić trzy literowy kod odpowiadający danej walucie.
- Zatwierdzamy klawiszem GOT .

### 2.24. Przelicznik waluty 2

Uwaga: Przelicznik waluty 2 ustawiamy analogicznie jak przelicznik waluty w punkcie 2.22.

# 2.25. Numer kasv

- Z Menu wybieramy pozycję [NUMER KASY] i potwierdzamy klawiszem
- Na wyświetlaczu pojawi się PODAJ NUMER(1-9)
- Należy wprowadzić nowy numer. Zatwierdzamy klawiszem GOT.

# 2.26. Kod autoryzacji

- GOT • Z Menu wybieramy pozycje [KOD AUTORYZACJ/] i potwierdzamy klawiszem
- Na wyświetlaczu pojawi się WPROWADŹ KOD
- Należy wprowadzić KOD AUTORYZACJI. Zatwierdzamy klawiszem

#### UWAGA!

Aby otrzymać kod autoryzacji skontaktuj się ze swoim sprzedawcą.

# 2.27. Szybkie klawisze

- Z Menu wybieramy pozycję [SZYBKIE KLAWISZE] i potwierdzamy klawiszem [GOT] Na wyświetlaczu pojawi się [Wybierz klawisz 1-8)
- Określ, czy [Sprzedaż pojedyncza] (automatyczne zakończenie paragonu z płatnością GOTÓWKA) 1- TAK, 0-NIE. Zatwierdzamy klawiszem [GOT]
- Podaj numer kodu PLU i zatwierdź klawiszem [GOT]

UWAGA!

Aby wyłączyć szybki klawisz i wrócić do domyślnych ustawień należy wpisać kod PLU 0.

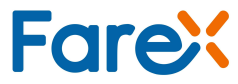

# 3. Sprzedaż

# 3.1. Sprzedaż poprzez uprzednio zaprogramowane działy

• Podajemy cenę a następnie wciskamy klawisz grupy towarowej

#### Przykład:

• Dokonamy sprzedaży towaru z grupy 1 w cenie 5,50 zł

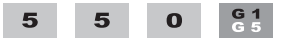

• Dokonamy sprzedaży towaru z grupy 5 w cenie 5,50 zł

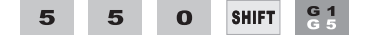

# 3.2. Sprzedaż poprzez PLU

 Sprzedaż poprzez PLU dedykowana jest dla klientów używających skanera kodów kreskowych bądź dla klientów pragnących identyfikować sprzedawany towar dokładniej, precyzyjniej co do nazwy, ceny i przyporządkowania konkretnemu towarowi właściwych opakowań zwrotnych (uprzednio powyższe parametry muszą być zaprogramowane w trybie SET)

Realizacja sprzedaży poprzez PLU odbywa się w następujący sposób: *Przykład:* 

• Sprzedajemy towar o nr 5 z ceną 5,50 zł

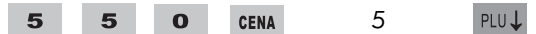

## 3.3. Realizowanie sprzedaży towarów z opakowaniem zwrotnym

 Do określonego PLU można przyporządkować konkretne opakowanie zwrotne wraz z jego ceną, która w momencie sprzedaży towaru <u>automatycznie będzie</u> powiększać wartość całego paragonu i kwoty należnej od klienta. Powiększenie nie powoduje, że sprzedaż opakowania powiększać będzie wartość należnemu urzędowi skarbowemu podatku VAT.

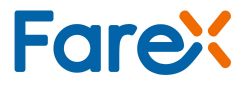

#### SPRZEDAŻ

- 3.4. Przyjmowanie opakowań zwrotnych od klientów
- Aby fukcja działała, należy wczśniej dodać opakowanie zwrotne do danego kodu PLU.
   Przykład:
- Przyjmujemy opakowanie zwrotne przypisane do kodu PLU nr 1

1

```
SHIFT WPŁ KAS
```

PLU J GOT

UWAGA! Operację można wykonać tylko poza paragonem fiskalnym

## 3.5. Anulowanie poszczególnych pozycji paragonu

W celu anulowania poszczególnych pozycji paragonu należy wykonać następujące czynności:

Sprzedaż z ceną otwartą

- ANUL  $\rightarrow$  kwota  $\rightarrow$  [CENA]  $\rightarrow$  [G1...G8] (w przypadku sprzedaży przez GRUPY)
- ANUL  $\rightarrow$  kwota  $\rightarrow$  [CENA]  $\rightarrow$  Nr PLU  $\rightarrow$  [PLU] (w przypadku sprzedaży poprzez PLU)

Sprzedaż z ceną zaprogramowaną

- ANUL  $\rightarrow$  [G1...G8] (w przypadku sprzedaży przez GRUPY)
- ANUL  $\rightarrow$  Nr PLU  $\rightarrow$  [PLU] (w przypadku sprzedaży poprzez PLU)

#### UWAGA!

Jeżeli chcemy anulować więcej niż jedną sztukę (wcześniej sprzedane na paragonie) to przed zatwierdzeniem klawiszem grupy towarowej lub PLU podajemy ilość x cena jednostkowa. Podanie większych wartości spowoduje błąd na kasie.

# 3.6. Anulowanie całego paragonu

W celu anulowania całego paragonu należy wykonać następujące operacje:

- Wciskamy klawisz
- Na wyświetlaczu kasy powinna pojawić się suma ogólna całego paragonu
- Paragon kończymy klawiszem ANUL

# 3.7. Wpłata do kasy, Wypłata z kasy

- Aby dokonać wpłaty gotówki do kasy należy z klawiatury wprowadzić stosowną kwotę a następnie wciskamy klawisz WR KKK
- Aby dokonać wypłaty gotówki z kasy należy z klawiatury wprowadzić stosowną kwotę a następnie wciskamy klawisz SHIFT WR KAS

3.8. Sprzedaż wielokrotna

Ta funkcja umożliwia sprzedaż wielokrotną w jednej pozycji paragonu. Np. Sprzedając 12 butelek mleka nie musimy dwunastokrotnie wykonywać sprzedaży poprzez dział czy poprzez PLU

- Podajemy ilość sztuk sprzedawanego towaru np.: [12]
- Wciskamy klawisz X
- Wciskamy klawisz odpowiedniego działu bądź właściwe PLU. *Przykład:*
- Sprzedajemy 55 sztuk towaru z grupy 1 w cenie 5,50 zł za sztukę

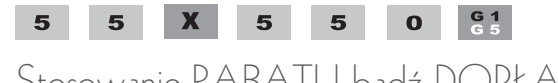

# 3.9. Stosowanie RABATU bądź DOPŁATY %

Kasa pozwala na realizowanie upustów i narzutów procentowych w stosunku do określonych klientów. W celu udzielenia upustu/dopłaty procentowej należy po zrealizowaniu konkretnej pozycji paragonu wykonać następującą operację: Upust:

• Udzielamy rabat w wysokości 3% od sprzedanego artykułu

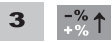

Narzut:

• Dodajemy dopłatę w wysokości 3% do sprzedanego artykułu

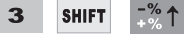

## 3.10. Rabat kwotowy

Kasa pozwala na realizowanie upustów kwotowych w stosunku do określonych klientów. W celu udzielenia rabatu należy po zrealizowaniu konkretnej pozycji paragonu wykonać następującą operację:

• Udzielamy rabat w wysokości 3 zł od sprzedanego artykułu

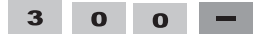

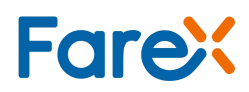

#### SPRZEDAŻ

# 3.11. Klawisze PRZELEW i KARTA

- Jeżeli płatność ma być realizowana za pomocą karty płatniczej bądź za pomocą karty kredytowej – po wybiciu wszystkich pozycji paragonu należy użyć klawisza
- Jeżeli płatność ma być realizowana za pomocą przelewu po wybiciu wszystkich pozycji paragonu używamy klawiszy SHIFT KARTA przelewu

### 3.12. Pobieranie wartości z wagi

- Kasa wyposażona jest w opcję współpracy z wagą po wciśnięciu klawisza SHIFT
   X nastąpi pobranie danych z wagi
- współpracującej z kasą

### 3.13. Przyjmowanie gotówki oraz wydanie reszty

Kasa umożliwia automatyczne wyliczenie reszty, którą należy wydać klientowi po przyjęciu gotówki.

- Po zrealizowaniu ostatniej pozycji paragonu należy wcisnąć klawisz
- Wprowadzamy kwotę jaką otrzymaliśmy od klienta i potwierdzamy klawiszem GOT

Mogą się pojawić komunikaty [BRAK] lub [RESZTA]

- *BRAK* oznacza, że klient powierzył nam zbyt małą kwotę i powinien dopłacić kwotę wskazaną na wyświetlaczu
- RESZTA to kwota jaką należy wydać klientowi po zakończeniu transakcji

### 3.14. Realizacja przeliczenia na inną walutę

Kasa umożliwia rozliczenie paragonu dla klienta w walucie dodatkowej w przypadku uruchomienia tej opcji w trybie programowania.

#### UWAGA!

Należy pamiętać, że podstawą rozliczenia za paragon jest waluta podstawowa. Obsługa waluty dodatkowej jest tylko dodatkową funkcją w kasie umożliwiającą przeliczenie wartości rachunku wg kursu walut.

### Sprzedaż

- W trakcie normalnej sprzedaży dwukrotne przyciśnięcie klawisza spowoduje wyświetlenie sumy rachunku w walucie dodatkowej według wpisanego przelicznika
- Kolejne naciśnięcie klawisza sumy rachunku w walucie dodatkowej drugiej według wpisanego przelicznika
- Kolejne naciśnięcie klawisza **PODSUMA** szuFLADA wyświetlenie sumy rachunku w walucie podstawowej.
- Pozostawienie trybu waluty dodatkowej umożliwi zakończenie płatności z podaniem kwoty od klienta w tej właśnie walucie lub wpłacenie części należności w tej walucie i reszta dopłacona w walucie podstawowej
- Kasa wydrukuje paragon fiskalny dla klienta w walucie podstawowej a następnie w części niefiskalnej zostanie wydrukowany przelicznik waluty

PRZYKŁADOWE ROZLICZENIE W WALUCIE EURO:

# 3.15. Anulowanie operacji niezatwierdzonych lub błędów

• W celu anulowanie operacji niezatwierdzonych lub błędów pojawiających się w czasie pracy należy użyć klawisza **C** 

FARIMEX POLSKA SP.ZO.O. UL. MATUSZEWSKA 14 03-876 WARSZAWA KASA TESTOWA NIP 111-111-11-11 29-06-2006 000088 PARAGON FISKALNY 1x100,00 WÓDKA \*100.00 A \*100,00 PODSUMA SP.OP.A \*100,00 PTU A 22,00% \*18,03 KWOTA PTU \*18.03 SUMA PLN \*100.00 0020 A ADAM 18:45 PL ABC 12345678 RELACJA 1€ = 04,20 ZŁ SUMA EUR \*23.81 GOTÓWKA PLN \*100,00

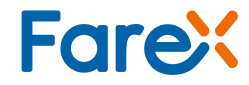

SPRZEDAŻ

3.16. Przykładowy paragon fiskalny

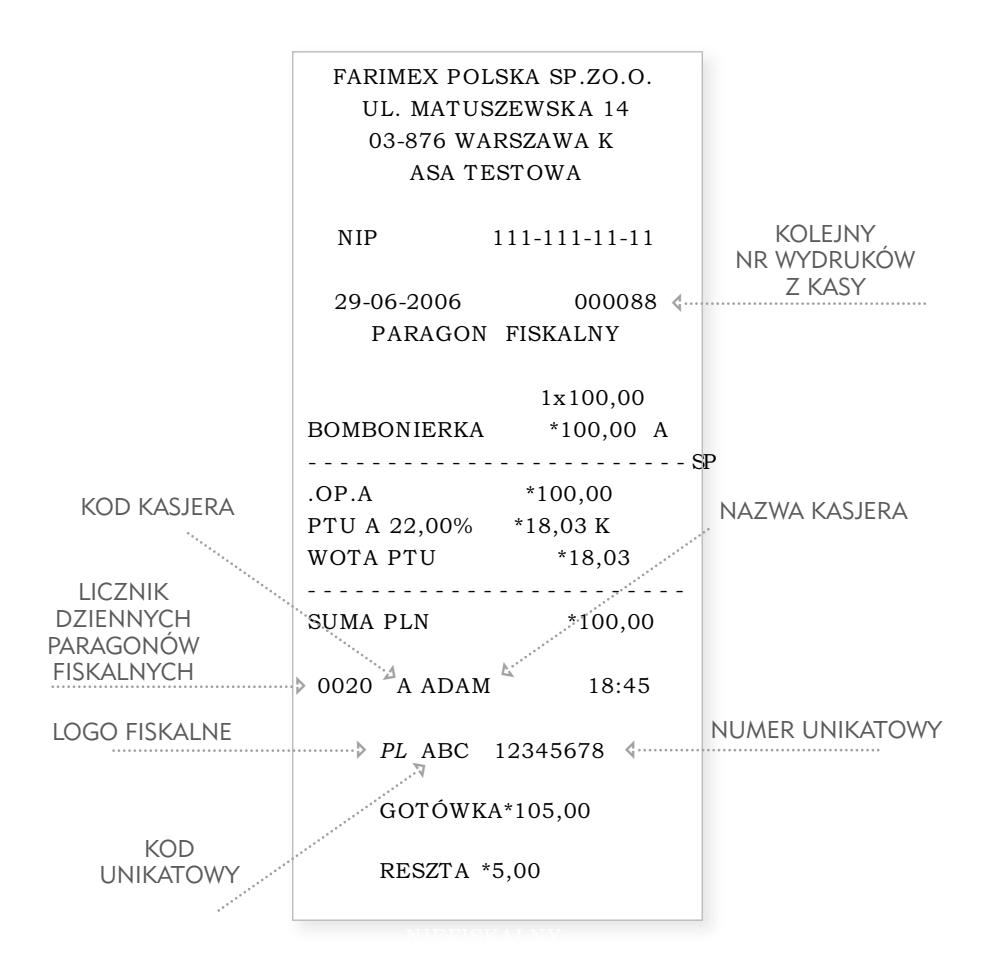

# 4. Wykonywanie raportów

# 4.1. Informacje ogólne

Kasa jest wyposażona w funkcje raportowania. W tym celu posiada dwa tryby raportów Tryb X Wykonywanie raportów czytających

Tryb Z Wykonywanie raportów zerujących i fiskalnych

W zależności od tego jaki raport chcemy wykonać należy wybrać odpowiedni tryb.

- Klawiszem przechodzimy do trybu X lub Z (patrz opis wyświetlacza) i wciskamy klawisz GOT
- Wprowadzamy hasło kierownika 0000 (lub wejście bez hasła ustawienia systemu) i zatwierdzamy klawiszem **GOT**
- Klawiszem <sup>-</sup><sup>\*</sup>/<sub>√</sub>↑ lub <sup>PLU↓</sup> wybieramy żądany raport
- Wciskamy GOT aby wydrukować lub wejść do konfiguracji raportu
- Jeżeli wystąpi błąd skasuj go klawiszem C
   Wciskamy klawisz ANUL aby wyjść z aktualnie konfigurowanego raportu.
   Ponowne wciśnięcie klawisza C spowoduje opuszczenie trybu raportów.

Ta procedura dotyczy wykonywania wszystkich raportów w trybie X lub Z

# 4.2. Tryb X

Tryb X jest trybem poglądowym, to znaczy, że drukowane w nim raporty są niefiskalne:

- Raport podglądowy
- Raport PLU
- Raport sprzedaży
- Raport kasowy
- Raport kasjerów
- Raport przyporządkowania towarów wg. stawek
- Raport opakowań zwrotnych
- Raport opisów stałych
- Raport stawek PTU

### 4.2.1. Raport kasowy

W Trybie X można nie zerując stanu kasy odczytać łączną sumę gotówki w kasie. W celu wywołania tego raportu należy wejść do trybu X i wybrać raport [KASOWY] a następnie zatwierdzić klawiszem **GOT** 

Kasa wydrukuje informację na temat stanu gotówki.

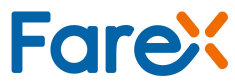

WYKONYWANIE RAPORTÓW

### 4.2.2. Raport opakowań zwrotnych

Raport opakowań zwrotnych można wykonać w trybie X lub Z, w zależności od tego czy wykonany raport ma być raportem niezerującym X czy zerującym Z.

• W celu wywołania tego raportu należy wejść do trybu X lub Z i wybrać raport [OPAK.ZW.] a następnie zatwierdzić klawiszem **GOT** 

### 4.2.3. Raport dobowy sprzedaży

W trybie X można odczytać łączną sumę gotówki dla grup.

• W celu wywołania tego raportu należy wejść do trybu X i wybrać raport [SPRZEDAŻY] a następnie zatwierdzić klawiszem GOT

#### UWAGA!

Dane powyższego raportu zostaną skasowane po wygenerowaniu raportu fiskalnego dobowego w trybie Z.

### 4.2.4. Raport wg PLU

- Klawiszem The Iub PLU wybieramy funkcję raportu dla kodów [na wyświetlaczu kasy powinien się pojawić napis [RAPORT PLU]
- Wejście do funkcji dostępne po naciśnięciu klawiszem GOT
- Na wyświetlaczu pojawi się komunikat: [WSZYSTKIE PLU]
- Klawiszem możemy zmienić tryb na [TYLKO SPRZEDANE], wybór zatwierdzamy klawiszem GOT

### 4.2.5. Raport stałych opisów

Raport ten podaje wykaz stałych opisów występujących w kasie. W celu wywołania tego raportu należy wejść do trybu X i wybrać raport [*OPISÓW*] a następnie zatwierdzić klawiszem **GOT** Raport przerywamy klawiszem **PAPER** 

### 4.2.6. Raport przyporządkowania towarów do stawek PTU

W celu wywołania tego raportu należy wejść do trybu X i wybrać raport [PRZYP.TOWARÓW]. Następnie określ stawkę VAT, aby sprawdzić, które towary są do niej przyporządkowane i potwierdź klawiszem **GOT** 

### 4.2.7. Raport wg kasjerów

W celu wywołania tego raportu należy wejść do trybu X i wybrać raport [KASJERÓW] a następnie zatwierdzić klawiszem **GOT** 

# 4.3. Tryb Z

*Tryb Z* jest trybem fiskalnym, to znaczy, że wykonywane raporty kasują liczniki dzienne i zapisują informacje do pamięci fiskalnej. W tym trybie znajdują się także raporty niefiskalne, które zerują liczniki.

- Raport fiskalny dobowy
- Raport fiskalny okresowy
- Raport fiskalny miesięczny
- Raport PLU
- Raport opakowań zwrotnych
- Raport fiskalny rozliczeniowy.

### 4.3.1. Raport fiskalny dobowy

Raport fiskalny dobowy wykonywany jest w trybie Z (zapisuje dane do pamięci fiskalnej i zeruje sumy łączne).

W celu wywołania tego raportu należy wejść do trybu Z i wybrać raport [FIS.DOBOWY] a następnie zatwierdzić klawiszem GOT

### 4.3.2. Raport fiskalny okresowy

W celu wywołania tego raportu należy wejść do trybu Z i odszukać raport [*FIS.OKRESOWY*], zatwierdzić **GOT**, a następnie klawiszem <sup>™</sup>/<sub>™</sub>↑ lub PLU↓ wybrać SZCZEGÓŁOWY lub SKRÓCONY i zatwierdzić **GOT** 

Wybieramy sposób wprowadzania danych: PO NUMERACH lub PO DATACH PO NUMERACH:

- Wprowadzamy OD: XXXX DO: YYYY, gdzie XXXX oznacza wartość początkową licznika Z1, YYYY oznacza wartość końcową licznika Z1.
- Wciskamy klawisz GOT . System wydrukuje raport z pamięci fiskalnej.
- Jeśli nie poda się wartości YYYY, to system wydrukuje cały raport fiskalny od numeru raportu XXXX do ostatniego istniejącego w pamięci fiskalnej.

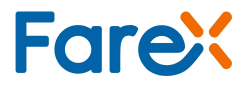

#### WYKONYWANIE RAPORTÓW

PO DATACH:

- W przypadku konieczności wykonania raportu od daty do daty należy wprowadzić ciągiem 12 cyfr, 6 dla daty początkowej np. 010106 (od 1-go stycznia 2006) i 6 cyfr dla daty końcowej np. 300106 (do 30-go stycznia 2006).
- Zatwierdzamy klawiszem **GOT**. System wydrukuje raport z pamięci fiskalnej.

### 4.3.3. Raport fiskalny miesięczny

W celu wywołania tego raportu należy wejść do trybu Z i wybrać raport [FIS.MIESIECZNY] a następnie zatwierdzić klawiszem **GOT** 

- Wprowadzamy MMRRRR, gdzie MM oznacza miesiąc, RRRR oznacza rok.
- W celu zatwierdzenia wciskamy klawisz **GOT** . System wydrukuje raport z pamięci fiskalnej.

### 4.3.4. Raport fiskalny rozliczeniowy, odczyt pamięci fiskalnej

UWAGA!

Raport ten wykonywany jest jedynie przez uprawniony serwis w obecności przedstawiciela Urzędu Skarbowego.

Wykonanie tego raportu powoduje całkowite zablokowanie urządzenia.

Kasa zostanie "zamknięta".

Po wykonaniu tego raportu będzie istniała możliwość wykonywania tylko wydruków z pamięci fiskalnej. Tryb sprzedaży nie będzie dostępny

### 4.3.5. Raport fiskalny rozliczeniowy, odczyt pamięci fiskalnej

4.3.5.1. Raport dzienny dobowy

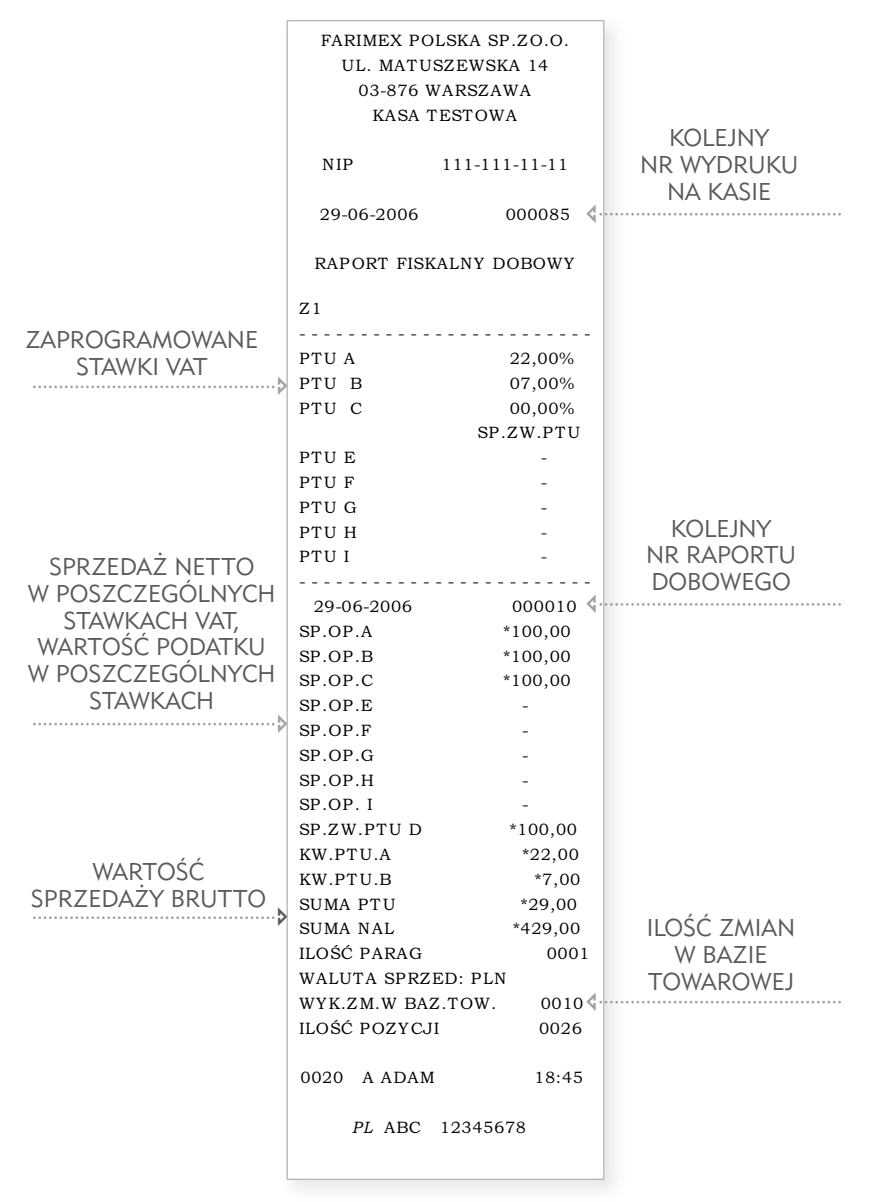

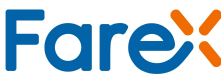

#### WYKONYWANIE RAPORTÓW

### 4.3.5.2. Raport okresowy wg dat

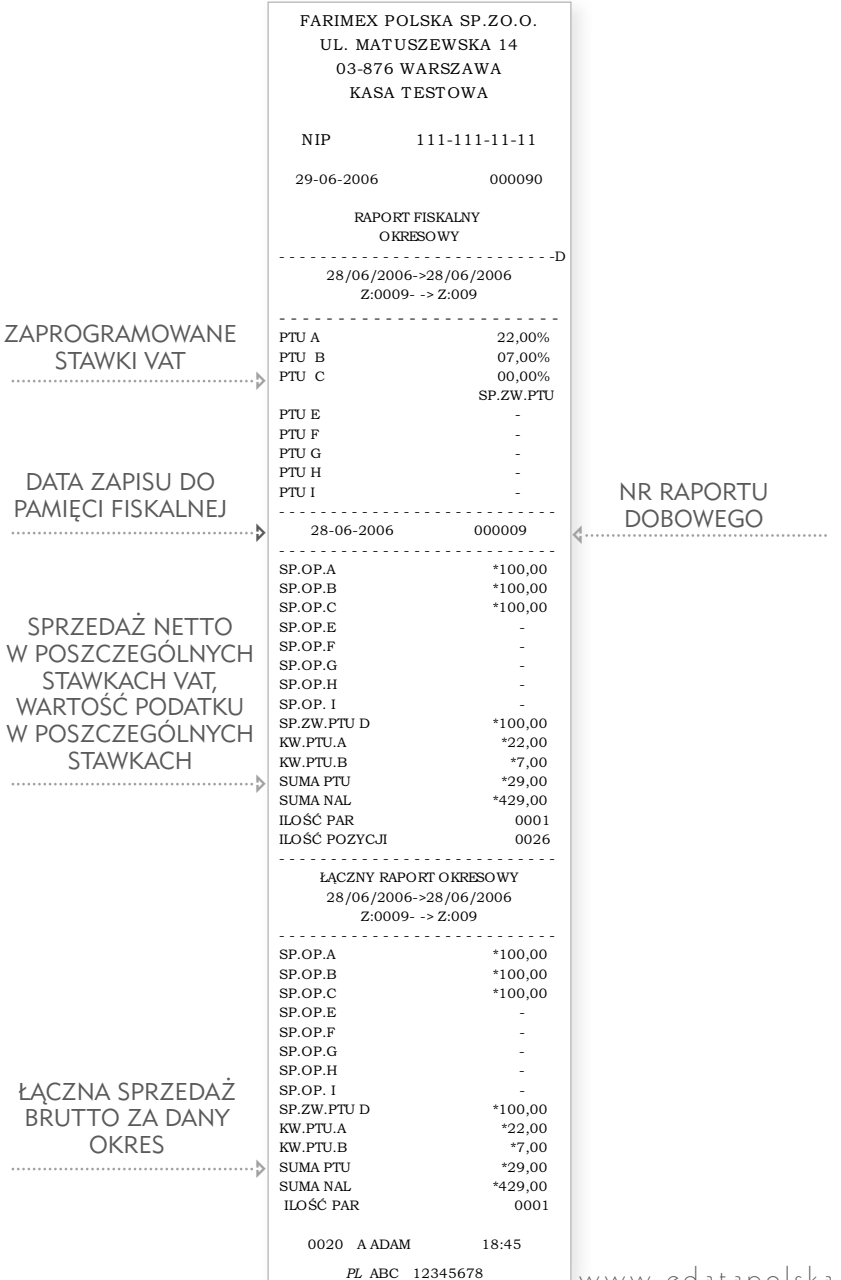

39

www.edatapolska.pl

### 4.3.5.3. Raport okresowy miesięczny

|                  | FARIMEX PO             | OLSKA SP.ZO.O. |  |
|------------------|------------------------|----------------|--|
|                  | UL. MATUSZEWSKA 14     |                |  |
|                  | 03 876 WABSZAWA        |                |  |
|                  | VASA                   | TESTOWA        |  |
|                  | KASA                   | TESTOWA        |  |
|                  | NIP                    | 111-111-11-11  |  |
|                  | 29-06-2006             | 000091         |  |
|                  | RAPOR                  | MIESIECZNY     |  |
|                  | 00                     | 6/2006         |  |
|                  |                        |                |  |
|                  | PTU A                  | 22,00%         |  |
|                  | PTU B                  | 07,00%         |  |
|                  | PTU C                  | 00,00%         |  |
|                  |                        | SP.ZW.PTU      |  |
|                  | PTU E                  | -              |  |
|                  | PTU F                  | -              |  |
|                  | PTU G                  | -              |  |
|                  | PIUH                   | -              |  |
|                  | PIUI                   | -              |  |
|                  | 28-06-2006             | 000009         |  |
|                  |                        |                |  |
|                  | SP.OP.A                | *100,00        |  |
|                  | SP.OP.B                | *100,00        |  |
|                  | SP.OP.C                | *100,00        |  |
|                  | SP.OP.E                | -              |  |
|                  | SP.OP.F                | -              |  |
|                  | SP.OP.G                | -              |  |
|                  | SP.OP.H                | -              |  |
|                  | SP.OP. I               | -              |  |
|                  | SP.ZW.PIU D            | ^100,00        |  |
|                  | KW.PIU.A               | *22,00         |  |
|                  | SUMA DTU               | *20.00         |  |
|                  | SUMA PIU               | *429.00        |  |
| MIFSIAC ZA KTÓRY | ILOŚĆ PAR              | 429,00         |  |
|                  | ILOŚĆ POZYCJI          | 0026           |  |
|                  |                        |                |  |
| KAPORT           | ŁĄCZNY RAPORT OKRESOWY |                |  |
|                  | 00                     | b/2006         |  |
|                  | SP.OP.A                | *100.00        |  |
|                  | SP.OP.B                | *100.00        |  |
|                  | SP.OP.C                | *100,00        |  |
|                  | SP.OP.E                | -              |  |
|                  | SP.OP.F                | -              |  |
|                  | SP.OP.G                | -              |  |
|                  | SP.OP.H                |                |  |
|                  | SP.OP. I               | -              |  |
| ŁACZNA SPRZEDAŻ  | SP.ZW.PTU D            | *100,00        |  |
|                  | KW.PTU.A               | *22,00         |  |
| DRUTTU ZA DANY   | KW.PTU.B               | *7,00          |  |
| OKRES            | SUMA PTU               | *29,00         |  |
| ₽                | SUMA NAL               | *429,00        |  |
|                  | ILOSC PAR              | 0001           |  |
|                  | A ADAM                 | 18:45          |  |
|                  |                        |                |  |

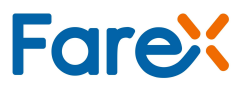

# 5. Komunikaty o błędach

#### UWAGA!

W przypadku pojawienia się błędów operacyjnych używamy klawisza **C** w celu ich skasowania a następnie poprawnie wprowadzamy żądaną procedurę. Tryb postępowania w przypadku pojawiających się błędów przedstawiają poniższe tabele.

| Nr błędu | Opis                                                               | Procedura postępowania                                                                               |
|----------|--------------------------------------------------------------------|----------------------------------------------------------------------------------------------------|
| ERR 01FE | Błąd wewnętrznej kontroli<br>urządzenia                            | Skontaktuj się z serwisem                                                                            |
| ERR 01   | Ustawiono cenę zamkniętą                                           | Ustaw parametr systemowy nr 17<br>w pozycji 0 (kod 170). Parametr<br>23 musi być włączony (kod 230). |
| ERR 02   | Kasa fiskalna nie może<br>działać bez wprowadzenia<br>kodu kasjera | Skasuj błąd. Zaloguj kasjera.                                                                        |
| ERR 03   | Błąd wprowadzenia cyfry                                            | Skasuj błąd.<br>Wprowadź prawidłowe dane                                                             |
| ERR 04   | Błąd wprowadzenia numeru<br>kasjera                                | Skasuj błąd. Wprowadź prawidłowy kod                                                                 |
| ERR 05   | Nieprawidłowa ilość                                                | Skasuj błąd.<br>Wprowadź prawidłowe dane                                                             |
| ERR 06   | Korekta niedozwolona                                               | Skasuj błąd.                                                                                         |
| ERR 07   | Upust niedozwolony                                                 | Skasuj błąd. Podaj prawidłową wartość                                                                |
| ERR 08   | Niedozwolony narzut %                                              | Skasuj błąd.<br>Wprowadź prawidłową wartość                                                          |
| ERR 09   | Niedozwolony rabat %                                               | Skasuj błąd.<br>Wprowadź prawidłową wartość                                                          |
| ERR 10   | Anulacja niedozwolona                                              | Skasuj błąd.<br>Ponów operację prawidłowo                                                            |
| ERR 11   | Błąd użycia klawisza "cena"                                        | Skasuj błąd.<br>Wprowadź prawidłowo sekwencję                                                        |
| ERR 12   | Błąd użycia klawisza "PLU"                                         | Skasuj błąd.<br>Wprowadź prawidłowo sekwencję                                                        |
| ERR 13   | Błąd komunikacji z wagą                                            | Skasuj błąd. Sprawdź zaprogramowanie<br>kasy oraz połączenie kasy z wagą                             |

| ERR 14 | Błąd użycia klawisza "GOT"                     | Skasuj błąd. Przymus podsumowania<br>rachunku przed zakończeniem                                                               |
|--------|------------------------------------------------|----------------------------------------------------------------------------------------------------|
| ERR 15 | Błąd użycia klawisza KARTA                     | Skasuj błąd. Użyj funkcji poprawnie                                                                                            |
| ERR 16 | Błąd użycia klawisza PRZELEW                   | Skasuj błąd. Użyj funkcji poprawnie                                                                                            |
| ERR 17 | Wykonaj raport dobowy                          | Skasuj błąd. Wykonaj raport dobowy.<br>Na kasie dnia poprzedniego nie<br>wykonano raportu dobowego mimo<br>wykonania sprzedaży |
| ERR 18 | Błędne hasło                                   | Skasuj błąd.<br>Wprowadź prawidłowe wartości.                                                                                  |
| ERR 19 | Błąd ustawienia czasu                          | Skasuj błąd.<br>Wprowadź prawidłowe wartości.                                                                                  |
| ERR 20 | Błąd wpisanego kodu<br>kreskowego              | Skasuj błąd.<br>Wprowadź prawidłowe wartości.                                                                                  |
| ERR 21 | Błąd wprowadzenia daty                         | Skasuj błąd.<br>Wprowadź prawidłowe wartości.                                                                                  |
| ERR 22 | Błąd zapisu do pamięci                         | Skasuj błąd. Powtórz operację. Jeśli<br>błąd się powtórzy wezwij serwis                                                        |
| ERR 23 | Niedozwolony wydruk<br>raportu Z               | Skasuj błąd.<br>Wprowadź prawidłowe wartości.                                                                                  |
| ERR 24 | Błąd przekroczenia 100<br>pozycji na paragonie | Skasuj błąd. Zakończ paragon                                                                                                   |
| ERR 25 | Nie wykonano resetu<br>serwisowego             | Błąd nie powinien pojawić się przy<br>normalnej eksploatacji urządzenia                                                        |
| ERR 26 | Nieudane określenie kodu<br>kreskowego         | Skasuj błąd.<br>Wprowadź prawidłowe wartości.                                                                                  |
| ERR 27 | Pamięć przepełniona lub<br>uszkodzona          | Wezwij serwis                                                                                                    |
| ERR 28 | Uwolniono obszar pamięci                       | Skasuj błąd. Skontaktuj się z serwisem                                                                                         |
| ERR 29 | Błąd hasła                                     | Skasuj błąd. Podaj prawidłowe dane                                                                                             |
| ERR 30 | Nie wykonano raportu<br>dobowego               | Skasuj błąd. Wykonaj raport dobowy                                                                                             |
| ERR 31 | Obszar pamięci PLU zostanie<br>zapełniony      | Skasuj błąd. Przekroczona ilość PLU<br>w bazie towarowej.<br>Skasuj nieużywane kody                                            |
| ERR 32 | Błąd wprowadzenia danych                       | Skasuj błąd.<br>Wprowadź prawidłowe wartości                                                                                   |

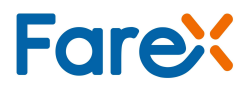

| ERR 33 | Taki kasjer nie istnieje                              | Skasuj błąd.<br>Wprowadź prawidłowe wartości                                             |
|--------|-------------------------------------------------------|------------------------------------------------------------------------------------------|
| ERR 34 | Przekroczona liczba kasjerów                          | Skasuj błąd                                                                              |
| ERR 35 | Błąd wagi                                             | Skasuj błąd.<br>Sprawdź połączenie z wagą                                                |
| ERR 36 | Urządzenie w trybie sprzedaży                         | Zakończ lub anuluj paragon                                                               |
| ERR 37 | Zbyt duża ilość gotówki<br>w szufladzie               | Skasuj błąd. Przekroczona<br>zadeklarowana ilość gotówki.<br>Wykonaj wypłatę z kasy      |
| ERR 38 | Błąd sumy kontrolnej RAM                              | Wezwij serwis                                                                            |
| ERR 39 | Zbyt mała ilość gotówki<br>w szufladzie               | Skasuj błąd. Próba dokonania zbyt<br>dużej ilości gotówki w porównaniu<br>ze stanem kasy |
| ERR 40 | Przekroczona wielkość wpłaty                          | Skasuj błąd.<br>Wprowadź prawidłowe dane                                                 |
| ERR 41 | Przekroczona wielkość<br>wypłaty                      | Skasuj błąd.<br>Wprowadź prawidłowe dane                                                 |
| ERR 42 | Nie znaleziono żadnego PLU                            | Skasuj błąd.<br>Brak PLU w bazie towarowej                                               |
| ERR 43 | Nieprawidłowa CENA<br>sprzedaży                       | Skasuj błąd.<br>Wprowadź prawidłowe dane                                                 |
| ERR 44 | Błędna CENA                                           | Skasuj błąd.<br>Wprowadź prawidłowe dane                                                 |
| ERR 45 | Przekroczona ilość<br>raportów PLU                    | Wykonaj raport PLU w trybie Z                                                            |
| ERR 46 | Błąd wprowadzenia da-<br>nych numerycznych            | Wezwij serwis                                                                            |
| ERR 47 | Błąd wprowadzenia danych<br>numerycznych i liczbowych | Wezwij serwis                                                                            |
| ERR 48 | Nieprawidłowy format<br>danych                        | Wezwij serwis                                                                            |
| ERR 49 | Nieprawidłowy format<br>podatku VAT                   | Skasuj błąd.<br>Użyj prawidłowych wartości                                               |
| ERR 50 | Nie określono stawki<br>podatkowej                    | Skasuj błąd.<br>Użyj prawidłowej procedury                                               |
| ERR 51 | Błąd stawki podatkowej                                | Skasuj błąd.<br>Użyj prawidłowej procedury                                               |

| ERR 52 | Błąd zapisu do pamięci<br>fiskalnej                                  | Skasuj błąd. Wezwij serwis.                                                                                    |
|--------|----------------------------------------------------------------------|----------------------------------------------------------------------------------------------------|
| ERR 53 | Nieprawidłowa stawka<br>podatku                                      | Skasuj błąd.<br>Sprawdź zaprogramowanie kasy                                                                   |
| ERR 54 | Przepełniony obszar pamięci                                          | Wezwij serwis.                                                                                                 |
| ERR 55 | Przepełniony obszar pamięci<br>stawek podatkowych                    | Skasuj błąd.                                                                                                   |
| ERR 56 | Błąd numeru unikatowego                                              | Skasuj błąd. WEZWIJ SERWIS.                                                                                    |
| ERR 57 | Pamięć fiskalna pełna                                                | Przekroczona ilość raportów dobowych.<br>Skontaktuj się z serwisem                                             |
| ERR 58 | Błąd zapisu do pamięci<br>fiskalnej podczas<br>wykonywania raportu Z | Skasuj błąd. Wykonaj ponownie<br>raport dobowy fiskalny. Jeżeli błąd sie<br>powtórzy skontaktuj się z serwisem |
| ERR 59 | Błąd danych w pamięci<br>fiskalnej                                   | Skontaktuj się z serwisem                                                                                      |
| ERR 60 | Błąd zwrotu opakowania<br>zwrotnego                                  | Skasuj błąd.<br>Wprowadź prawidłową sekwencję                                                                  |
| ERR 61 | Tryb tylko do odczytu                                                | Zamknięta pamięć fiskalna.<br>Kasa umożliwia tylko wydruki<br>z pamięci fiskalnej                              |
| ERR 62 | Brak papieru w drukarce                                              | Zamontuj nowe rolki papierowe<br>i skasuj błąd                                                                 |
| ERR 63 | Brak papieru w drukarce<br>paragonów                                 | Zamontuj nowe rolki papierowe<br>i skasuj błąd                                                                 |
| ERR 64 | Brak papieru w drukarce kopii                                        | Zamontuj nowe rolki papierowe<br>i skasuj błąd                                                                 |
| ERR 66 | Nie wykonany raport PLU                                              | Wykonaj raport PLU                                                                                             |
| ERR 67 | Błąd użycia klawisza KARTA                                           | Skasuj błąd. Wprowadź prawidłowe<br>dane                                                                       |
| ERR 68 | Błąd wykonania resetu<br>sprzętowego                                 | Błąd nie powinien pojawić się przy<br>normalnej eksploatacji urządzenia                                        |
| ERR 69 | Błąd opakowania zwrotnego                                            | Skasuj błąd.<br>Wprowadź prawidłowe wartości.                                                                  |
| ERR 70 | Błąd numeru opakowania<br>zwrotnego                                  | Skasuj błąd.<br>Wprowadź prawidłowe wartości.                                                                  |
| ERR 71 | Błąd ceny opakowania<br>zwrotnego                                    | Skasuj błąd.<br>Wprowadź prawidłowe wartości.                                                                  |

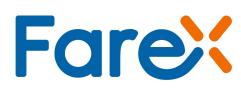

| ERR 72 | Błąd funkcji opakowań<br>zwrotnych                            | Skasuj błąd.<br>Wprowadź prawidłowe wartości.                                          |
|--------|---------------------------------------------------------------|----------------------------------------------------------------------------------------|
| ERR 73 | Nie ustawiony kod<br>i nr unikatowy                           | Błąd nie powinien pojawić się przy<br>normalnej eksploatacji urządzenia                |
| ERR 74 | Nie ustawiony NIP                                             | Błąd nie powinien pojawić się przy<br>normalnej eksploatacji urządzenia                |
| ERR 75 | Nie ustawione stawki<br>podatku VAT                           | Skasuj błąd.<br>Wprowadź prawidłowe wartości.                                          |
| ERR 76 | Brak kontaktu z Pamięcią<br>Fiskalną                          | Problem sprzętowy. Wezwij serwis.                                                      |
| ERR 77 | Zmiana waluty ewidencyjnej<br>powyżej 10                      | Skasuj błąd.<br>Wprowadź prawidłowe wartości.                                          |
| ERR 78 | Błąd programowania zmiany<br>waluty                           | Skasuj błąd.<br>Wprowadź prawidłowe wartości.                                          |
| ERR 79 | Nieustawiony nagłówek                                         | Skasuj błąd.<br>Wprowadź prawidłowe wartości.                                          |
| ERR 81 | Błąd sumy kontrolnej RAM                                      | Wezwij serwis.                                                                         |
| ERR 82 | Brak papieru                                                  | Wymień papier                                                                          |
| ERR 83 | Rozładowana batria płyty<br>głównej lub zwarcie<br>układu RAM | Wezwij serwis.                                                                         |
| FE01   | Błąd wewnętrznej kontroli<br>urządzenia                       | Wyłącz i włącz urządzenie<br>przełącznikiem z tyłu jeżeli nie pomoże<br>wezwij serwis. |
| FE02   | Brak drukarki                                                 | Wezwij serwis.                                                                         |
| FE03   | Brak kontaktu z<br>klawiaturą                                 | Wezwij serwis.                                                                         |
| FE04   | Brak Icd                                                      | Wezwij serwis.                                                                         |
| ERR 65 | Brak podsumy                                                  | Podsumuj paragon                                                                       |
| ERR 84 | Błąd sumy kontrolnej<br>pamięci fiskalnej                     | Wezwij serwis.                                                                         |
| ERR 86 | Błąd danych w pamięci RAM                                     | Wezwij serwis.                                                                         |
| ERR 87 | Raport PLU w trakcie<br>przetwarzania                         | Zaczekaj aż raport się zakończy                                                        |
| ERR 88 | Błąd pamięci fiskalnej lub<br>zwarcie                         | Wezwij serwis.                                                                         |
| ERR 99 | Błąd wpr.kodu autoryzacji                                     | Wprowadź poprawną wartość.                                                             |

#### INSTRUKCJA PODSTAWOWA

#### RAPORT MIESIĘCZNY

#### UWAGA!

Raport miesięczny można wykonać dopiero po wykonaniu pierwszego raportu dobowego nowego miesiąca: w celu wykonania raportu miesięcznego np za czerwiec 2010

- 1. Ustaw wskaźnik trybu pracy kasy w pozycję "Z" używając przycisku 🦻
- 2. Naciśnij przycisk GOT
- 3. Wprowadź hasło kierownika (domyślnie: 0000)
- 4. Naciśnij przycisk GOT
- 5. Wybierz "RAPORT MIESIĘCZNY" naciskając przyciski strzałek (PLU lub %)
- 6. Naciśnij przycisk GOT
- 7. Wybirz "RAPORT SZCZEGÓŁOWY" naciskając przyciski strzałek (PLU lub %)
- 8. Naciśnij przycisk **GOT**
- 9. Wprowadź miesiąc raportu w formacie MMRRRR (M- miesiąc, R rok) czyli w naszym przykłądzie będzie to 062010
- 10. Naciśnij **GOT**
- 11. Raport miesięczny zostanie wydrukowany.

#### UWAGA!

Raporty miesięczne oraz raporty okresowe można wykonać dowolną ilość razy

#### SKRÓTY KLAWISZOWE DO WYKONYWANIA RAPORTÓW

#### UWAGA!

Kasa musi być ustawiona w trybie raportów X lub Z

- **G1** wykonuje raport podglądowy
- **G2** wykonuje raport miesięczny sumujący
- **G3** wykonuje raport sprzedaży
- **G4** wykonuje raport PLU czytający
- G5 podgląd napięcia baterii
- **G6** wykonuje raport fiskalny dobowy
- **G7** wykonuje raport miesięczny szczegółowy
- **G8** wykonuje raport kasowy

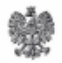

#### PREZES GŁÓWNEGO URZĘDU MIAR Warszawa, ul. Elektoralna 2

Warszawa, 03.07, 10 B

#### DECYZJA NR PT 17/2013

Na podstawie art. 111 ust. 6d pkt 1 ustawy z dnia 11 marca 2004 r. o podatku od towarów i usług (Dz. U. z 2011 r. Nr 177, poz. 1054, z 2012 r. poz. 1342, poz. 1448, poz. 1529 i poz. 1530 oraz z 2013 r. poz. 35), po rozpatrzeniu wniosku z dnia 20 grudnia 2012 r., który wpłynął do Głównego Urzędu Miar w dniu 11 stycznia 2013 r., zgłoszonego przez EDATA POLSKA spółka z ograniczoną odpowiedzialnością, ul. Cybisa 6, 02-784 Warszawa, uzupełnionego pismami z dnia 11 stycznia 2013 r., z dnia 14 stycznia 2013 r., z dnia 7 lutego 2013 r., z dnia 12 lutego 2013 r., z dnia 21 marca 2013 r. (2 pisma), z dnia 15 kwietnia 2013 r., z dnia 8 maja 2013 r. (2 pisma), z dnia 4 czerwca 2013 r., z dnia 6 czerwca 2013 r. i z dnia 25 czerwca 2013 r. oraz na podstawie wyników badań wykonanych przez Prezesa Głównego Urzędu Miar potwierdzonych sprawozdaniem

#### POTWIERDZAM,

że kasa rejestrująca KF-03 produkowana przez XIAMEN PINNACLE ELECTRICAL Co. Ltd., 4F GuangXia Building, Torch High Tech Zone, Xiamen, Fujian Province, 361006 Chiny i wprowadzana na terytorium kraju do obrotu przez EDATA POLSKA spółka z ograniczoną odpowiedzialnością, ul. Cybisa 6, 02-784 Warszawa spełnia funkcje określone w art. 111 ust. 6a ustawy z dnia 11 marca 2004 r. o podatku od towarów i usług oraz spełnia kryteria i warunki techniczne określone w rozporządzeniu Ministra Finansów z dnia 28 listopada 2008 r. w sprawie kryteriów i warunków technicznych, którym muszą odpowiadać kasy rejestrujące oraz warunków ich stosowania (Dz. U. Nr 212, poz. 1338, z 2010 r. Nr 252, poz. 1694 oraz z 2011 r. Nr 140, poz. 818).

Decyzja ważna jest przez okres 3 lat od dnia jej doręczenia.

Dane charakteryzujące typ kasy rejestrującej:

- kasa współpracująca z komputerem, przenośna, przeznaczona do ewidencji sprzedaży towarów i usług bez stosowania szczególnych wymogów trybu rejestrowania sprzedaży,
- program pracy kasy jest oznaczony przez producenta symbolem 002,
- pamięć z programem pracy kasy jest oznaczona przez producenta symbolem KF03.002,
- kasa bez elektronicznego zapisu kopii, bez funkcji oznaczania dokumentów kasowych numerem kontrolnym, bez funkcji drukowania faktur VAT,
- kasa współpracuje z programem PLOMP PLUS FM do odczytu pamięci fiskalnej,
- kasa zawiera bazę danych o towarach i usługach umożliwiającą zapis 3000 pozycji,
- kasa może współpracować z szufladą, wagą, czytnikiem kodów kreskowych i komputerem.

Na podstawie art. 107 § 4 ustawy z dnia 14 czerwca 1960 r. Kodeks postępowania administracyjnego (Dz. U. z 2013 r. poz. 267) odstępuje się od uzasadnienia decyzji, ponieważ uwzględnia ona w całości żądanie strony.

#### POUCZENIE

Od decyzji niniejszej stronie nie przysługuje odwołanie. Jednakże strona niezadowolona z decyzji może zwrócić się do Prezesa Głównego Urzędu Miar z wnioskiem o ponowne rozpatrzenie sprawy w terminie 14 dni od dnia doręczenia decyzji stronie.

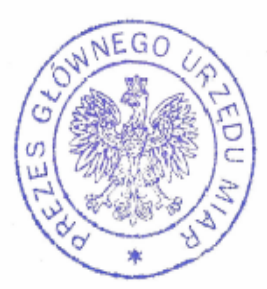

Pijezes Jorobe Janina Maria Popowska

Otrzymuja:

- Paweł Makówka pełnomocnik spółki pod firmą EDATA POLSKA spółka z ograniczoną odpowiedzialnością, z siedzibą w Warszawie, ul. Cybisa 6, 00-784 Warszawa,
- 2. GUM a/a.

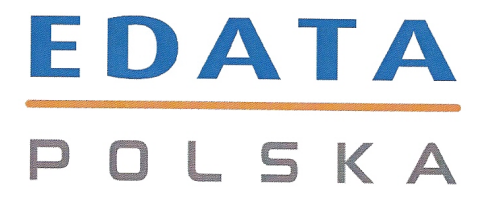

# DEKLARACJA ZGODNOŚCI

Importer

EDATA Polska Sp. z o.o. ul. Jana Cybisa 6, 02-784 WARSZAWA

z pełną odpowiedzialnością oświadcza, że nasz produkt kasa rejestrująca

# **KF-03**

do którego odnosi się niniejsza deklaracja, spełnia należyte normy

EN55022 EN55024 EN61000-3-2 EN61000-3-3 EN60950

oraz wszystkie wymogi ujęte w klauzulach dokumentów normatywnych:

89/336/EECEMC DIRECTIVE73/23/EECLOW VOLTAGE DIRECTIVE

#### Warszawa, sierpień 2013

Miejsce i data wystawienia deklaracji

Mehmet Mser Brok Caylour

Mehmet Ihsan B. Ceylaner, Prezes Zarządu

CE

EDATA POLSKA Sp. z o.o. ul. Jana Cybisa 6, 02-784 Warszawa NIP: 5242688936, REGON: 142002658

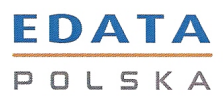

EDATA POLSKA Sp. z o.o. ul. Jana Cybisa 6 02-784 Warszawa NIP: 5242688936

Warszawa, 22.08.2013 r.

#### OŚWIADCZENIE PRODUCENTA

#### EDATA POLSKA Sp. z o.o. ul. Jana Cybisa 6, 02-784 Warszawa

Oświadczamy: Każdy egzemplarz kasy KF-03 we wszystkich dopuszczonych wersjach kompletacyjnych z następujacym oprogramowaniem:

program pracy kasy program aplikacyjny wersja: 002 wersja: KF-03.002

jest identyczny technicznie, funkcjonalnie i programowo z kasą wzorcową, dla której wydano potwierdzenie i spełnia wymogi rozporządzenia Ministra Finansów z dnia 28 listopada 2008 r. w sprawie kryteriów i warunków technicznych, którym muszą odpowiadać kasy rejestrujące (Dz. U. Nr 212, poz. 1338, z 2010 r. Nr 252, poz. 1694 oraz z 2011 r. Nr 140, poz. 818).

Potwierdzenie:

Główny Urząd Miar nr PT 17/2013

Data:

23.08.2013 r.

Podpis:

Burak Ceylaner Mehmet Ihsan

Mehmet User Burch Caylan

EDATA POLSKA Sp. z o.o. ul. Jana Cybisa 6, 02-784 Warszawa NP: 5242688936, REGON: 142002658